# **产品手册** 五矿期货APP产品说明手册

# 用心创造最好的体验

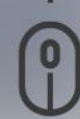

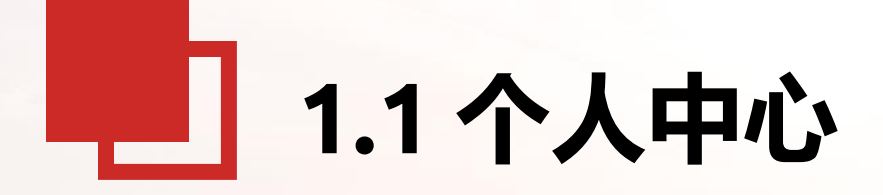

1. 如何登录APP? 2. 如何绑定账户? 3. 云预警 4. 云服务

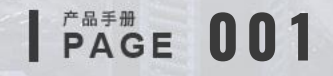

#### 1.1.1 登录、登出

APP登录、登出包括APP登录、注册、忘记密码及登出操作; 点击登录界面下方的忘记密码,可以进行密码重置操作; 注意:注册登录的密码应为6-20位字母和数字组合

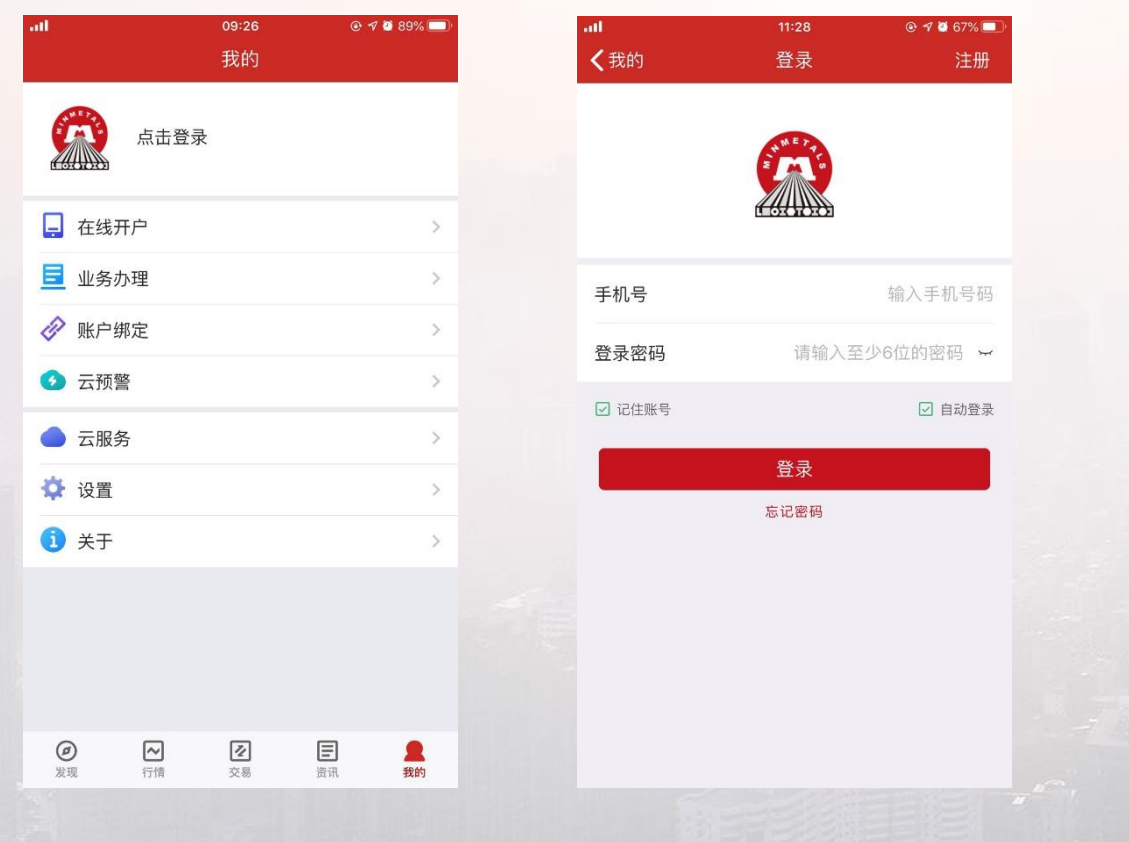

| . <b>II</b><br><b>〈</b> 返回 | 09:22<br>用户注册          |        |
|----------------------------|------------------------|--------|
| 手机号                        |                        | 输入手机号  |
| 验证码                        | 请输入验证码                 | 获取验证码  |
| 登录密码                       | 请                      | 谕入登录密码 |
| 确认密码                       | 请                      | 谕入确认密码 |
| 注:密码为6-20位                 | 字母和数字组合<br>《中余所五档行情授权》 | 使用声明》  |

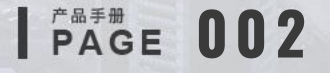

#### 1.1.2 账户绑定

在进行业务办理操作之前,需要进行账户绑定; 左滑已绑定账户即可解除账户绑定;

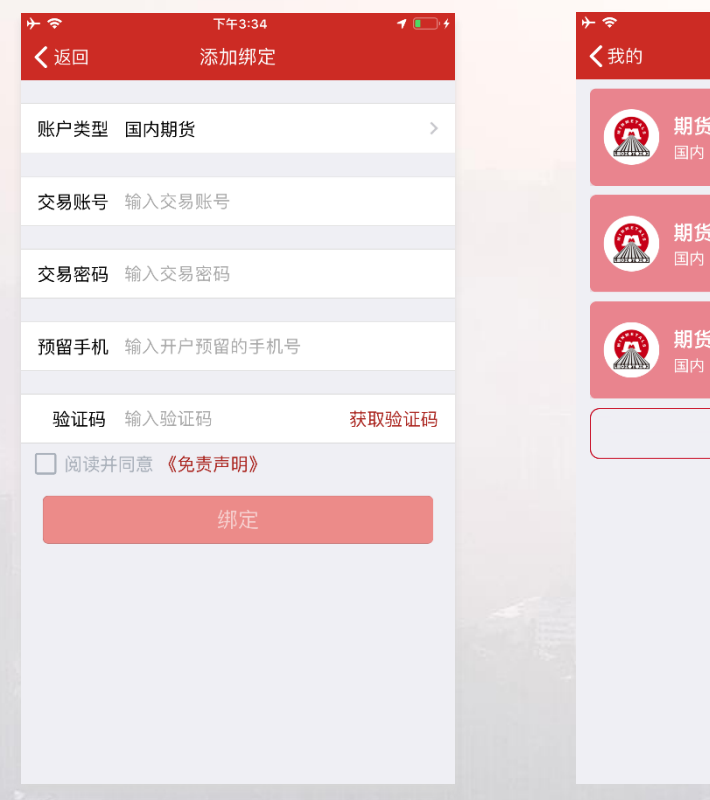

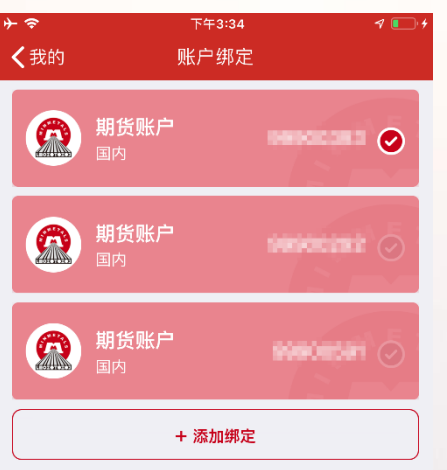

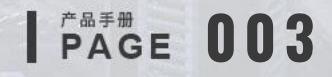

1.1.3 云预警

云预警:可以设置一个云端的价格指标,当价格触及指标线时,会通过推送进行及时提醒; 在行情页中点击右上角功能菜单,选择云预警可以进行云预警单的添加。

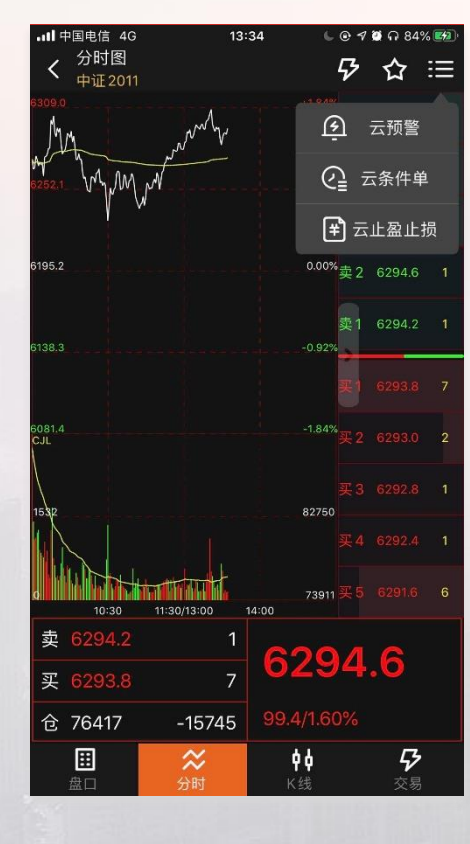

| 添加去    | 云预警<br> | ž  | 行     | 5                         | 触发       |
|--------|---------|----|-------|---------------------------|----------|
| IC2011 |         |    |       |                           | >        |
| 620    | 12      |    | 卖价    | 6294.6                    | 1        |
| 029    | 4.2     |    | 买价    | 6293.8                    | 7        |
| +99.0  | 1.60%   | 6  | 持仓    | 76419                     | -15743   |
| 今开     | 6265.0  | 最高 | 6309. | <ol> <li>0 成交量</li> </ol> | 67019    |
| 昨收     | 6200.2  | 最低 | 6228. | <ol> <li>成交额</li> </ol>   | 841.0亿   |
| 监控条    | 件       |    |       | 请选择监持                     | 空条件 >    |
| 方向     |         |    |       | 请选择监持                     | 空方向 >    |
| 目标值    |         |    |       |                           | 0 >      |
| 有效期    |         |    |       | 2020-                     | -11-05 > |

| •••• ? | 9:4 | 1 AM               | 100% 🔛 |
|--------|-----|--------------------|--------|
| 取消     | 添加云 | 预警单                |        |
| 添加云预警  | ìž  | 行                  | 已触发    |
| 合约名称   | 状态  | 预警条件               | 更新时间   |
| IC2011 | 运行中 | 最新价<br>>=6292.8999 | -      |

(i) 过期记录最多保持一周

**PAGE 004** 

1.1.4 云服务

云服务:可以将自选合约储存在云端服务器,避免在重装软件的时候丢失数据。

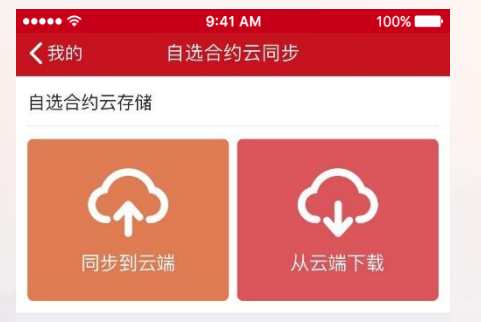

可将手机自选合约备份到云端,避免重装软件时丢失数据。

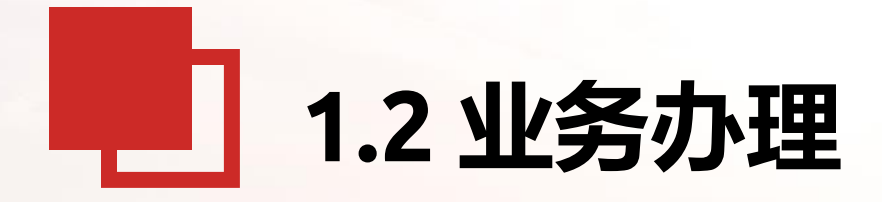

1. 业务办理功能简介
 2. 身份证换新
 3. 账户解锁
 4. 密码重置
 5. 账户分析
 6. 反洗钱举报

7. 适当性品种权限申请
 8. 找回期货号
 9. 期货结算银行信息更新
 10. 修改一般信息

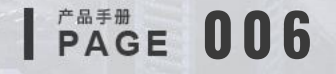

#### 1.2.1 业务办理简介

业务办理可从主页的金刚区功能菜单或者我的的功能列表中打开,业务办理的主要功能有:身份证换新、账户解锁、密码重置、账户 分析、适当性评估、适当性品种权限申请、账户休眠查询、签署合同查询等;点击右上角可以切换进行业务办理的账号。

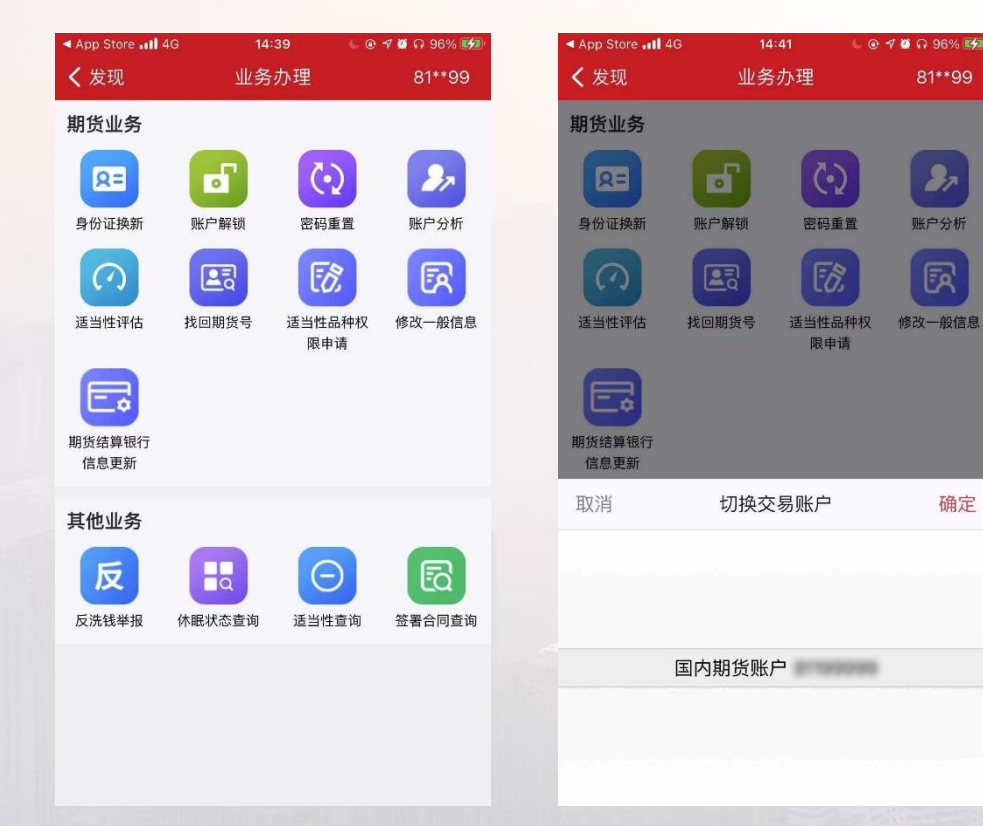

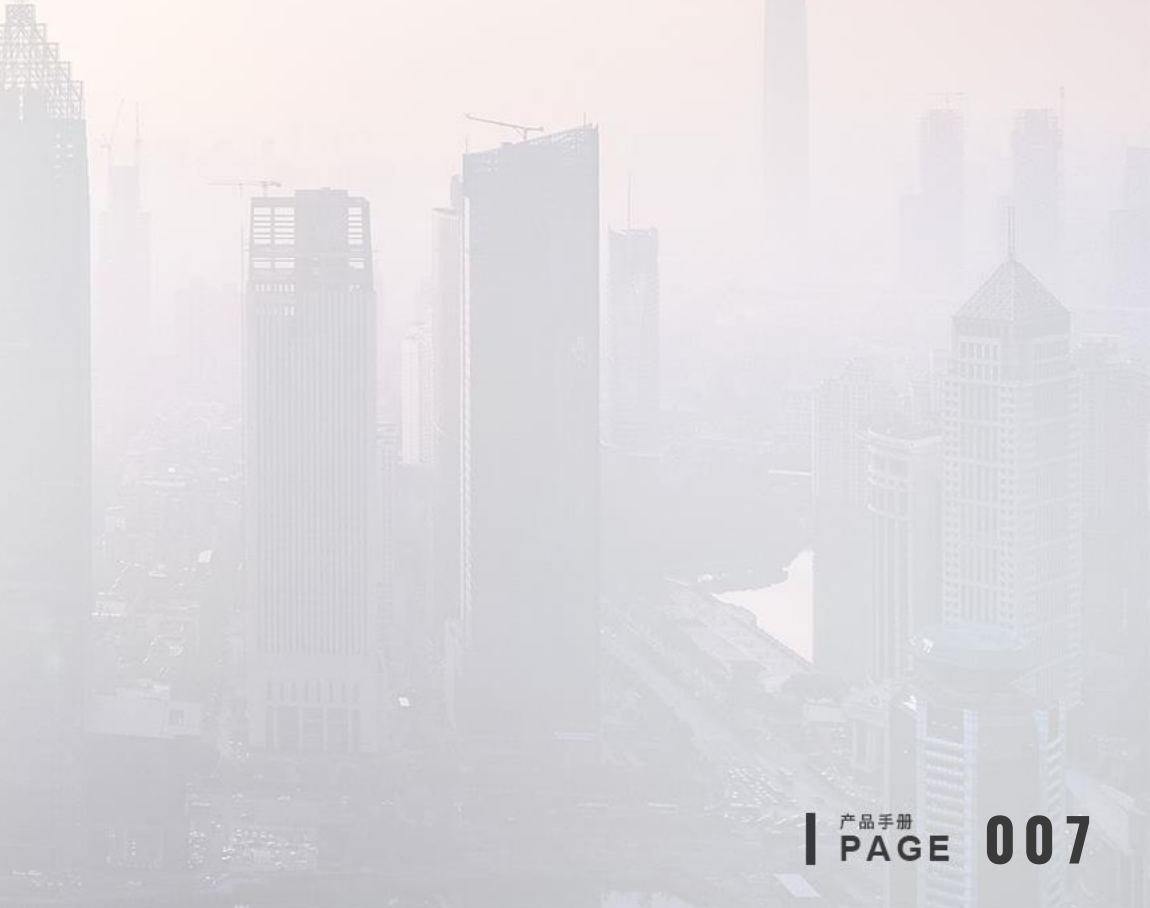

#### 1.2.2 身份证换新

上传身份证正面和反面,点击提交; 同一个交易账户绑定的情况下流程还在处理中不能重复提交申请; 点击历史流程,可以查看全部流程、待处理流程及已处理流程;

PAGE 008

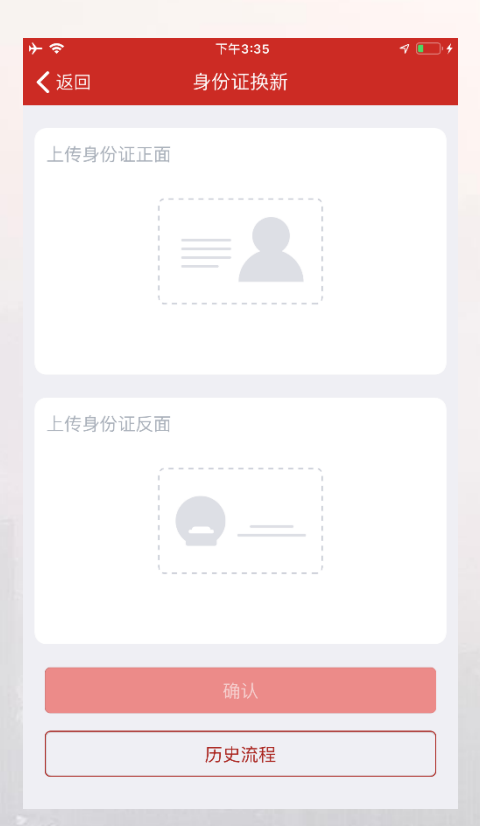

1.2.3 账户解锁

进入账户解锁界面,点击申请按钮账户解锁(可填可不填备注); 同一个交易账户绑定的情况下流程还在处理中不能重复提交申请; 点击历史流程,可以查看全部流程、待处理流程及已处理流程;

| ÷       | 下午3:35 | 7 💽 4 |
|---------|--------|-------|
| く返回     | 账户解锁   |       |
| 解锁备注    |        |       |
| 请输入备注内容 | (可不填)  |       |
|         |        |       |
|         |        |       |
|         |        |       |
|         |        |       |
|         |        | 0/200 |
|         |        |       |
|         | 申请     |       |
|         | 历史流程   |       |
|         |        |       |
|         |        |       |
|         |        |       |
|         |        |       |

1.2.4 密码重置

密码重置可勾选多个密码进行重置; 同一个交易账户绑定的情况下流程还在处理中不能重复提交申请; 点击历史流程,可以查看全部流程、待处理流程及已处理流程;

| <del>}</del> ∻ ≎ | 下午3:35 | 7 💽 4 |
|------------------|--------|-------|
| く返回              | 密码重置   |       |
| 重置类型             |        |       |
| 交易密码             |        |       |
| 📄 资金密码           |        |       |
| 🗌 监控中心到          | 查询密码   |       |
| 重置备注             |        |       |
| 请输入备注内容          | (可不填)  |       |
|                  |        |       |
|                  |        |       |
|                  |        | 0/100 |
|                  |        |       |
|                  | 申请     |       |
|                  | 历史流程   |       |

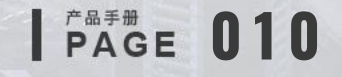

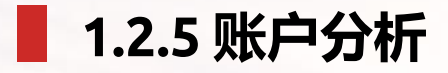

选择起始日期,结束日期,查看账户概况、交易、净值、盈亏及评估; 日期选择跨度不能超过一年;

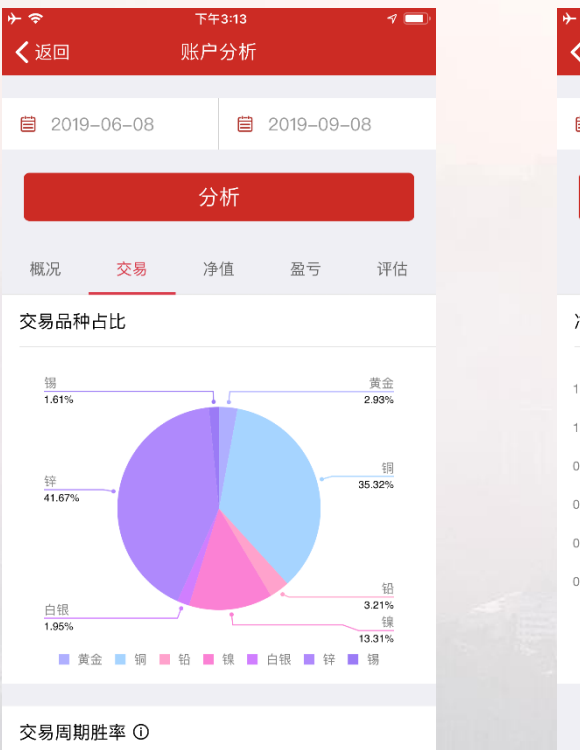

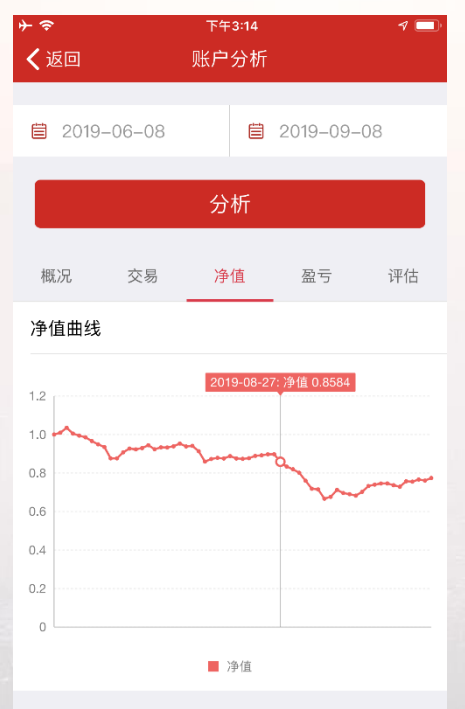

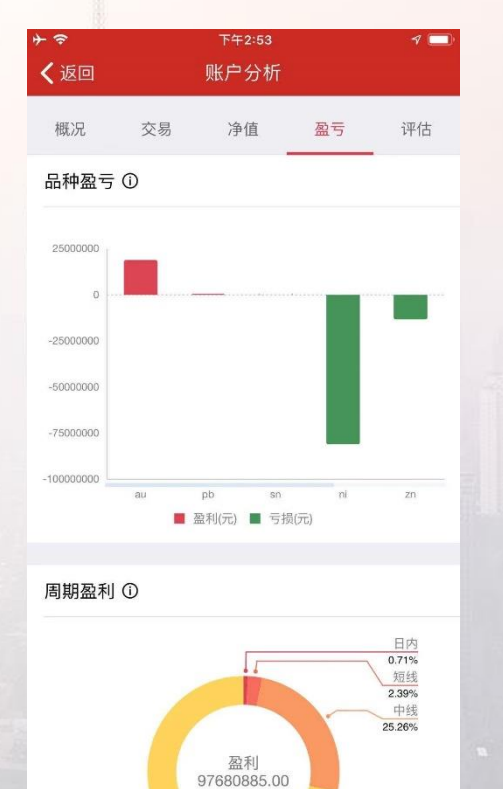

PAGE 011

1.2.6 反洗钱举报

必须填写举报标题和举报内容; 点击历史流程,可以查看全部流程、待处理流程及已处理流程;

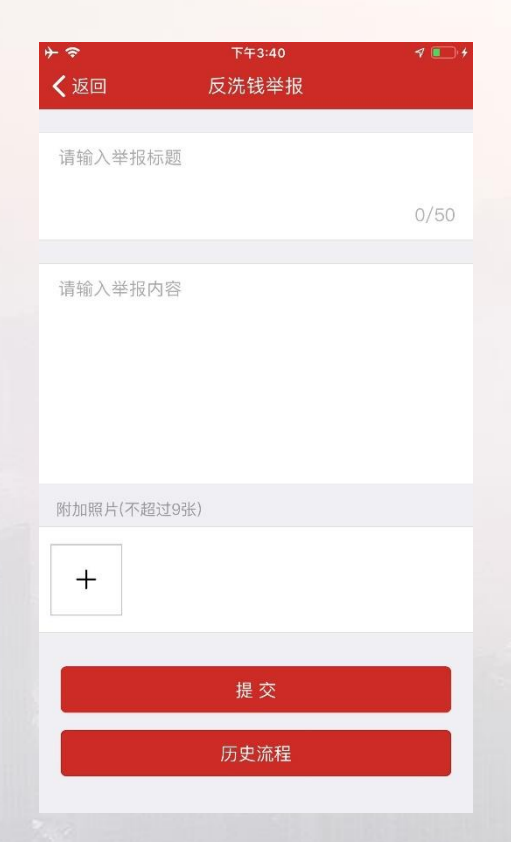

### 1.2.7 适当性品种权限申请

适当性品种权限申请可以从APP的发现页的业务办理或者我的页面中的功能列表中打开;可以申请郑商所特定品种、大商 所特定品种、能源中心特定品种和各种期权等特殊品种。

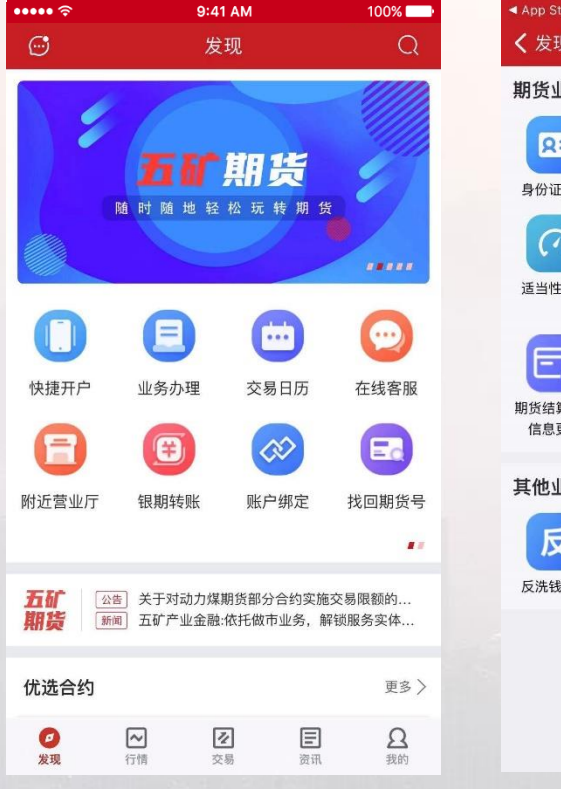

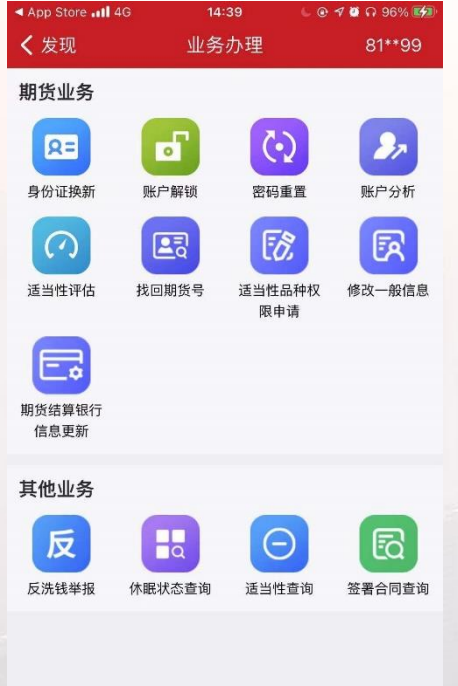

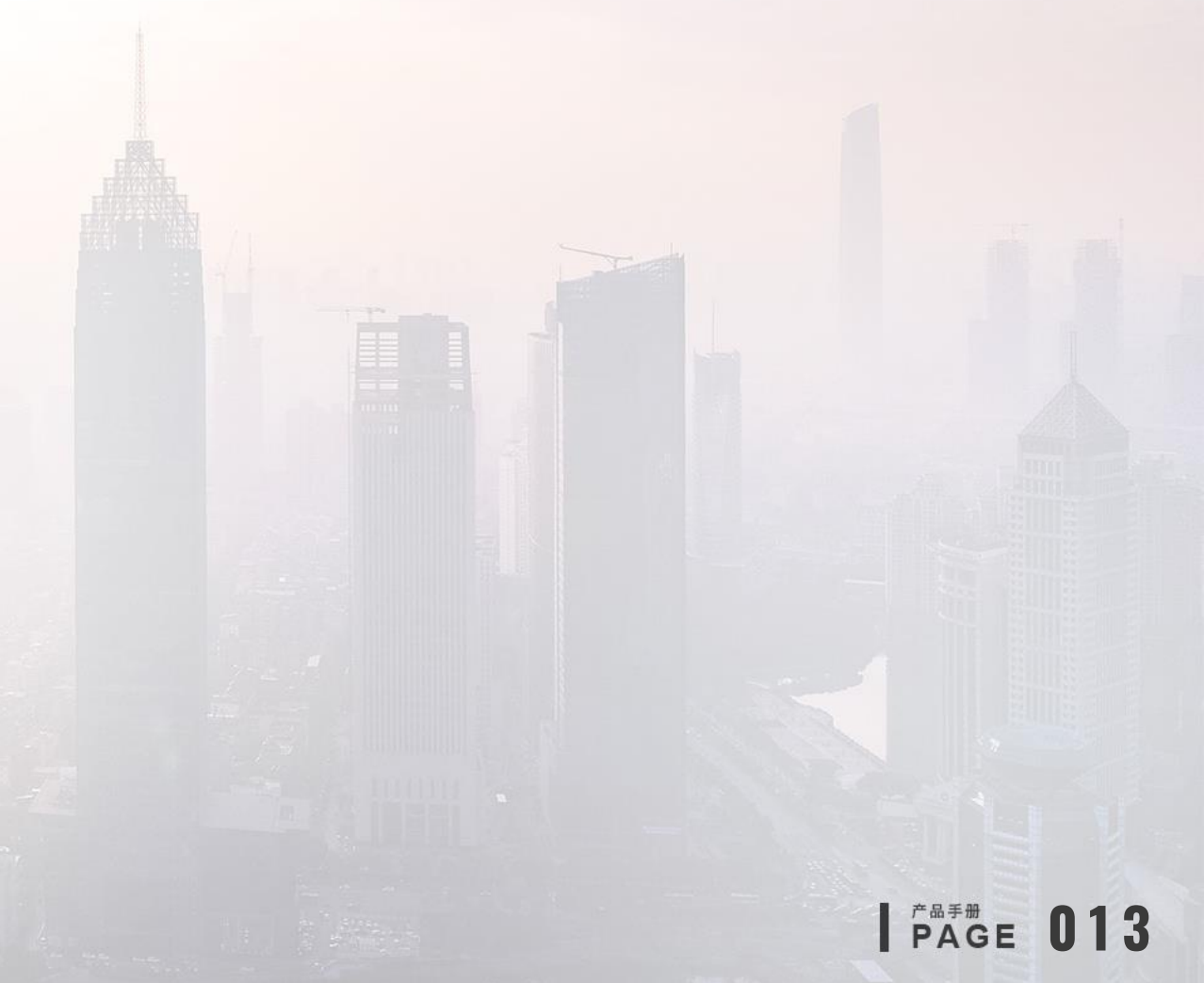

▶ 适当性品种申请条件

••••• 令 **〈**返回

开

至少需要满足账户状态未休眠和完成适当性评估2个条件才能申请适当性品种;

不同的品种需要的申请条件不同,申请时会有详细申请条件提示,可申请的品种有郑商所特定品种、大商所特定品种、能源中心特定品种和各种期权等,无法申请的品种会显示为灰色,点击不满足开通可查看不可开通的详细原因。

| 9:41 AM<br>适当性品种权[                  | 100% ━━><br>艮申请 | <b>⊁ 奈</b><br><b>〈</b> 返回                 | <sup>15:01</sup><br>适当性品种权限申请                                                                     | ⊕ <b>-7 थ</b> 83% <b>■</b> )                     | <b>⊁                                    </b> | 15:10<br>适当性品种权限申请         | @ 7 й 80% 💷 | <b>⊁</b> 奈<br>く返回    | <sup>16:10</sup><br>适当性品种权  | <i> </i>                                 |
|-------------------------------------|-----------------|-------------------------------------------|---------------------------------------------------------------------------------------------------|--------------------------------------------------|----------------------------------------------|----------------------------|-------------|----------------------|-----------------------------|------------------------------------------|
| 5                                   | BOBBO210        | 1.已在我司                                    | 开立中金所交易编码;                                                                                        |                                                  | <b>原油期货</b><br>(R4类)                         |                            | O           | <b>原油期货</b><br>(R4类) |                             |                                          |
| 住名                                  | 838             | 2.在我司近<br>历;                              | 一年内具有累计不少于50个3                                                                                    | 交易日的交易经                                          |                                              |                            |             | 风险承受能力<br>资者开通原》     |                             |                                          |
| 号 📖                                 | 000107111262800 | 3.已在我司<br>4.专业投资                          | 开通股票期权交易权限;<br>者;                                                                                 |                                                  | <b>原油期权</b><br>(R4类)                         |                            | $\bigcirc$  | 立中金所交易<br>易日的交易线     |                             | ∓内具有累计不少于50 <sup>.</sup><br>4.已在我司开通某一特, |
| 页留手机                                | 13805424808     | 5.已在我司<br>通前连续5 <sup>-</sup>              | 开通某一特定品种或商品期机<br>个交易日期货账户可用资金均                                                                    | 权交易权限且开<br>勾不低于50万                               |                                              |                            |             | 种或商品期<br>日期货账户司      | R交易权限且申请原油期<br>J用资金均不低于50万; | 朋货交易权限前连续5个<br><sup>元</sup> 。            |
| 5件                                  | 已满足 ⊘           | 元。<br>四、中金所<br>适用于已在                      | 期权<br>我司开立中金所交易编码的将                                                                               | 客户。                                              | <b>郑商所期</b><br>(R4类)                         | <sup>汉</sup>               | 0           | 原油期权                 | (R4类)                       | 不满足开通                                    |
| 申请                                  |                 | 适当性品种<br>品种指由中<br>外经纪机构<br>货、铁矿石          | 指交易所实行适当性制度的。<br>国证监会确定并公布的允许<br>参与的境内品种, <b>特定品种</b><br>期货、PTA期货、20号胶期;                          | 上市品种; <b>特定</b><br>境外交易者和境<br>期货包含原油期<br>货、低硫燃料油 | 申请原<br>交易权<br>上期所期<br>(R4类)                  | ₹油期权交易权限需要开通原<br>2限。<br>XX | 原油期货        | (R4类)<br>            | 〕要求:投资者适当性♪<br>品种交易权限需开通原消  | ]险等级达C4及以上;<br>由期货交易权限。                  |
| <b>:件】</b><br>P·状态正常<br>线适当性评估 (C4) |                 | 期货、国际<br>并公布的其<br>期权、原油<br>定品种期权<br>帝日期42 | 铜期货、棕榈油期货及以后 <sup>6</sup><br>它特定品种期货, <b>特定品种</b><br>期权及以后中国证监会确定我<br>。 <b>非特定品种期权</b> 指除特定者<br>动 | 中国证监会确定<br>期权包含棕榈油<br>并公布的其它特<br>品种期权以外的         | <b>大商所非</b><br>(R4类)                         | 持定品种期权                     | 0           | <b>郑商所期</b><br>(R4类) | 权(R4类)                      | 不满足开通                                    |
|                                     |                 |                                           | 确定                                                                                                |                                                  | <b>大商所特</b> 第<br>(R4类)                       | 定品种期权                      | 0           | <b>上期所期</b><br>(R4类) | 权(R4类)                      | 不满足开通                                    |
|                                     |                 |                                           |                                                                                                   |                                                  |                                              |                            |             | 大商斫非                 | 特定品种期权(B4                   | *)                                       |

PAGE 014

#### ▶ 适当性品种操作流程

点击申请后,阅读并确认个人投资者适当性品种交易权限申请使用情形就可以进行品种选择了,点击下一步前需要先阅读并同意《期货 风险说明书》等相关电子协议。第一次进行特定品种申请时需要进行一次实名认证,请按照屏幕上的提示进行操作。 完成以上操作后提交个人签名和身份证照片,就可以进入审核流程了,静静等待审批即可。

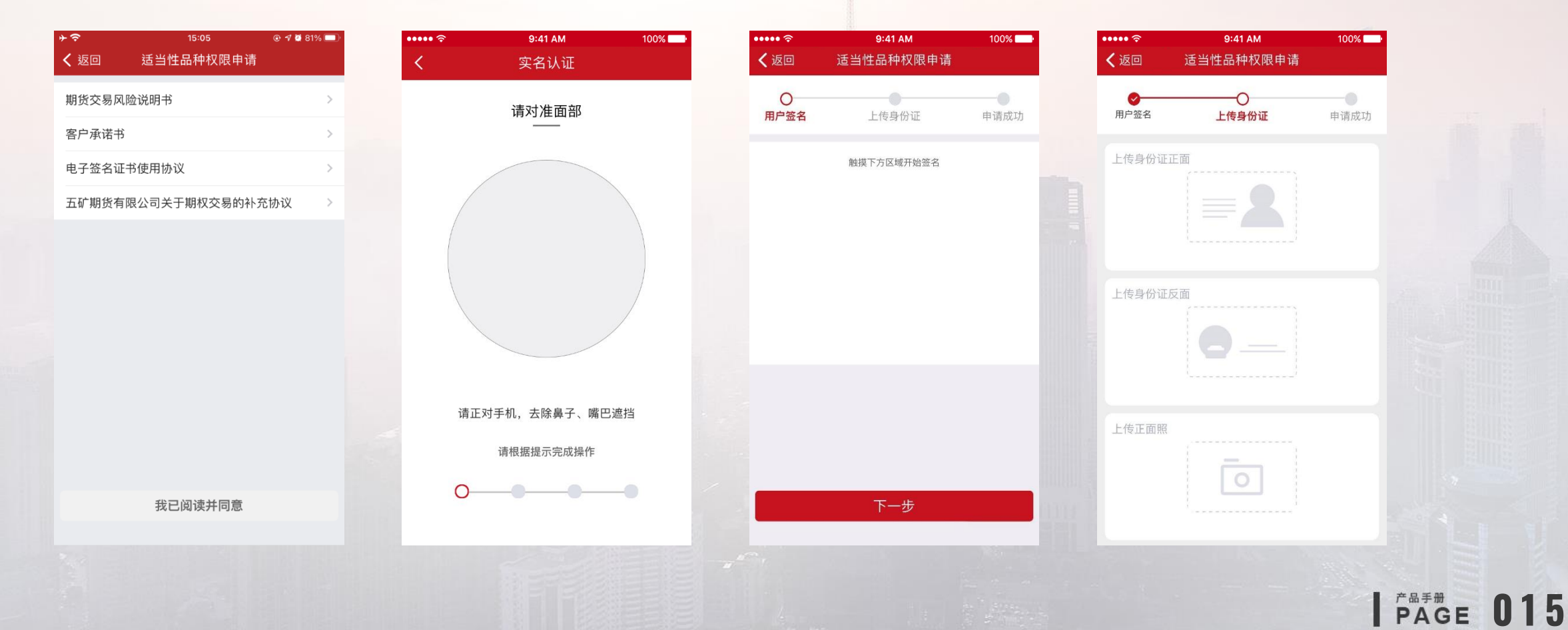

#### ▶ 申请提交成功和查询

提交签名和身份证照片后,适当性品种申请就成功提交了,图1为适当性品种申请提交成功的界面; 在审核过程中,再次点击适当性品种功能入口后,进入图二所示界面,这表示适当性品种申请正在审核中,请耐心等待,有疑问可以拨 打电话400-888-5398进行咨询。

PAGE 016

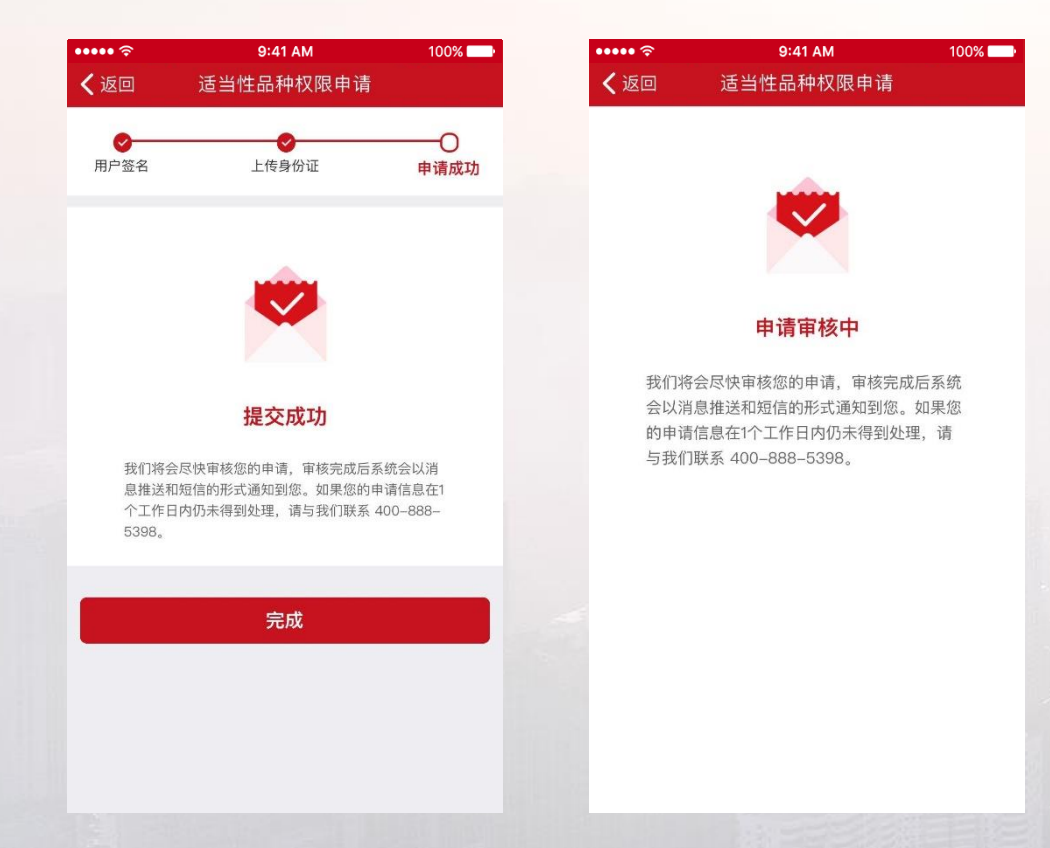

1.2.8 找回期货号

当您忘记自己的期货账号时可以使用找回期货号功能,输入自己的姓名身份证和预留手机号并通过验证后,就可以查询到 自己的期货账号。

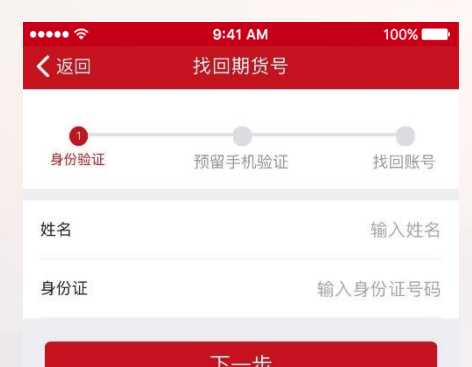

#### 1.2.9 期货结算银行信息更新

期货结算银行信息更新中可以修改已绑定银行的银行信息,点击管理-修改银行信息即可修改银行信息;同时在这里可以 对未绑定银期的账户进行删除操作,点击全部删除并在下一个页面点击删除,可以删除所有未绑定银期的银行账户。

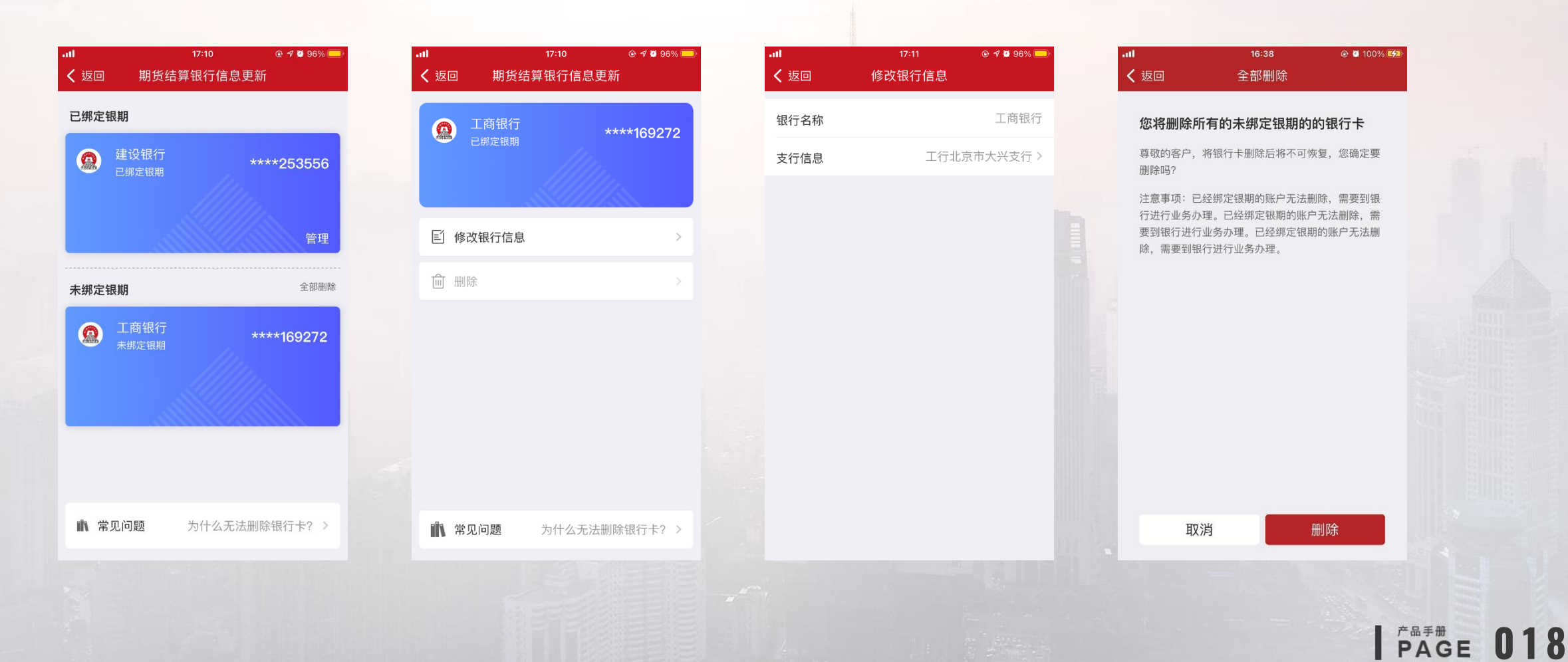

1.2.10 修改一般信息

修改一般信息中可以修改联系地址、邮编、职业、邮箱等基本信息。

| atl         | 16:32           | 🕑 🕫 🖉 97% 🥅  |
|-------------|-----------------|--------------|
| <b>〈</b> 返回 | 修改一般信息          |              |
| 身份证姓名       |                 |              |
| 身份证地址       | 1.2.5.1.0.2.1   | 0.1224-0.9   |
| 身份证有效期      | 2005.08.08      | 3–2025.08.08 |
| 预留手机号       |                 |              |
| 身份证换新       |                 | >            |
| 联系地址        | 1.2.7.7.1.1.1.1 |              |
| 邮编          |                 | 100165 >     |
| 职业          |                 | 其他           |
| 邮箱          |                 |              |

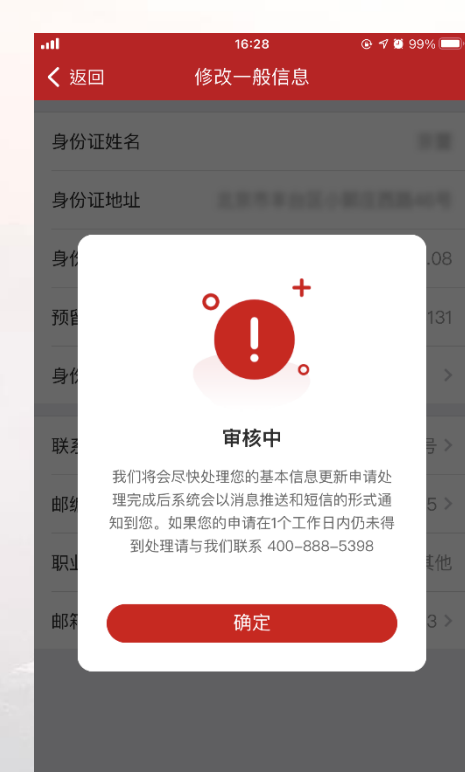

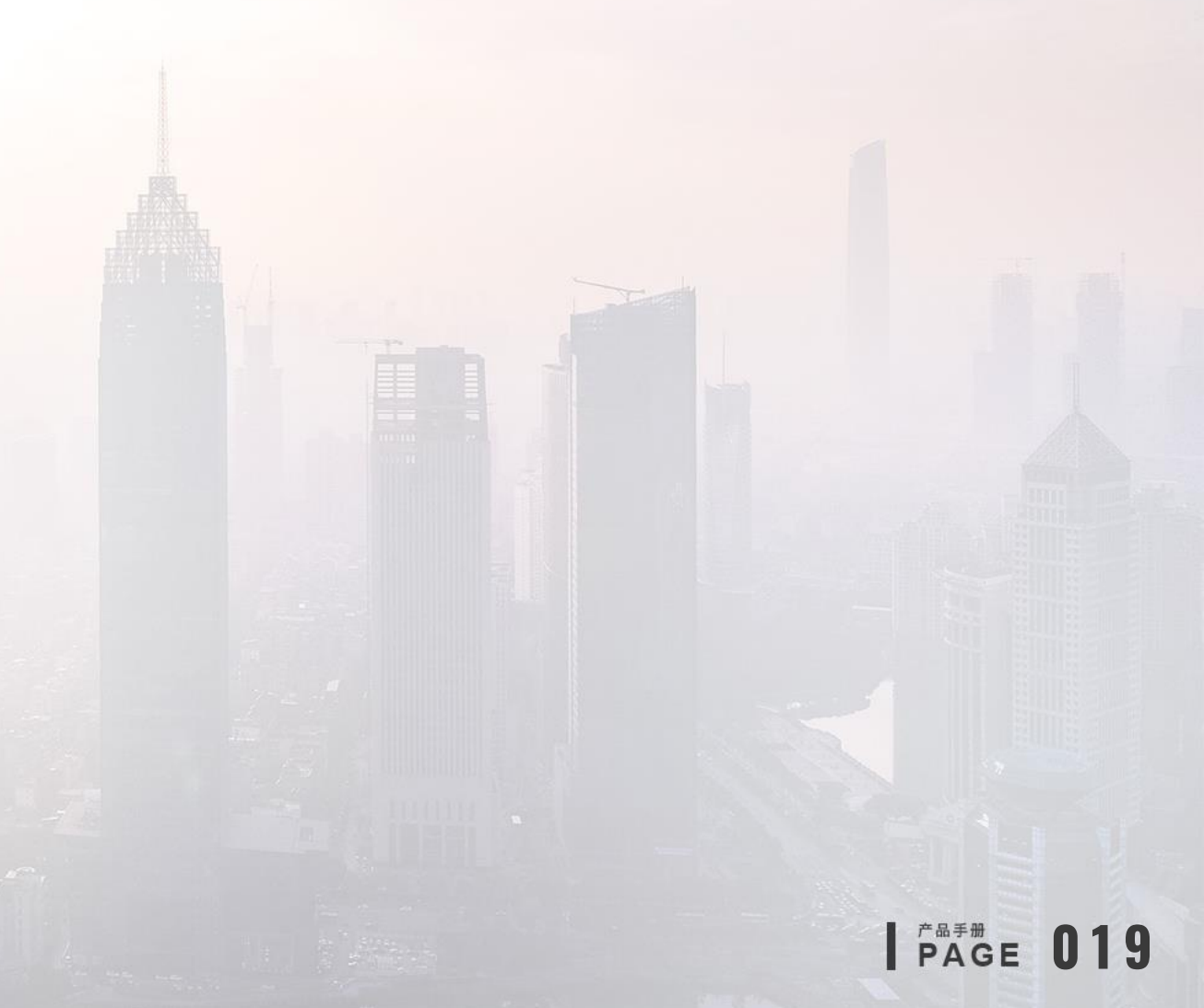

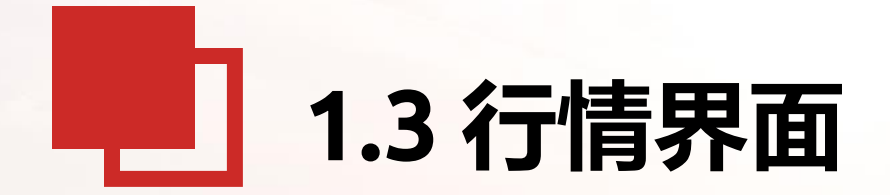

1.浏览行情
 2.查看盘口信息
 3.分时图
 4.K线界面(如何切换时间
 周期、切换指标)

5.如何在行情图表界面下单 6.外盘行情登录 7.查看五档行情 8.常用指标设置

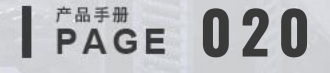

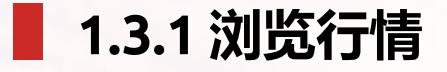

打开软件,默认进入主力合约,点击右上角的抽屉按钮,弹出市场行情分类,市场行情包括:内盘(主力合约、中金所、上期所、大 商所、郑商所、国内期权、能源中心)、国内证券以及外盘行情;现已支持日夜模式切换。 合约图表支持盘口信息、分时图、五日分时图、K线,以及加自选、交易和搜索功能。

| all                                | 09:3      | 4              | © * © 8/% ⊡    |
|------------------------------------|-----------|----------------|----------------|
| ġ.                                 | 主力會       | 约              | 0 🗆            |
| 名称代码                               | 最新价       | 涨跌幅 🖌          | 成交量 🖌          |
| 中证2007<br>IC2007                   | 6877.8    | -0.06%         | 5179           |
| <b>沪深2007</b><br>IF2007            | 4820.2    | -0.41%         | 6192           |
| <b>上证2007</b><br>IH2007            | 3361.6    | -0.54%         | 3248           |
| <b>十债2009</b><br><sup>T2009</sup>  | 98.675    | +0.28%         | 1.23万          |
| <b>五债2009</b><br><sup>TF2009</sup> | 100.450   | +0.29%         | 4538           |
| <b>二债2009</b><br><sup>TS2009</sup> | 100.640   | +0.13%         | 1766           |
| 豆一2009<br>a2009                    | 4696      | -1.47%         | 15.81万         |
| 豆二2009<br>b2009                    | 3173      | -0.78%         | 1.50万          |
| <mark>胶板2008</mark><br>bb2008      | 227.55    | +8.00%         | 8              |
| 玉米2009<br>c2009                    | 2148      | +0.28%         | 20.23万         |
| 淀粉2009                             | 2484      | +0.08%         | 3.5575         |
| Ø<br>发现                            | ► 2 行情 交易 | <b>王</b><br>资讯 | <b>日</b><br>我的 |

| and the second second second second second second second second second second second second second second second |              |         |
|----------------------------------------------------------------------------------------------------|--------------|---------|
| ţĊ.                                                                                                    | 主力合约         | Q 🗖     |
|                                                                                                    | 自选           |         |
|                                                                                                    | 自选合约         |         |
|                                                                                                    | 内盘           |         |
|                                                                                                    | 主力合约         | 夜盘主力    |
|                                                                                                    | 中金所          | 上期所     |
|                                                                                                    | 大商所          | 郑商所     |
|                                                                                                    | 能源中心         | 郑商所套利   |
|                                                                                                    | 大商所套利        | 国内期权    |
|                                                                                                    | 外盘 <u>登录</u> |         |
|                                                                                                    | 延时DELAY      | 芝加哥CBOT |
|                                                                                                    | 芝加哥CBOE      | 芝加哥CME  |
|                                                                                                    | 纽约COMEX      | 纽约NYMEX |
| の发現                                                                                                    | 美国ICUS       | 欧洲ICEU  |

| atl                                 | 09:36                 |                              | @ ፇ 0 86% 🔲                        |
|-------------------------------------|-----------------------|------------------------------|------------------------------------|
| Ś                                   | 主力合                   | 约                            | Q 🗖                                |
| 名称代码                                | 最新价                   | 涨跌幅 🖌                        | 成交量 🖌                              |
| <b>中证2007</b><br>IC2007             | 6871.0                | -0.16%                       | 7621                               |
| <b>沪深2007</b><br>IF2007             | 4824.8                | -0.32%                       | 8843                               |
| <b>上证2007</b><br>IH2007             | 3364.4                | -0.46%                       | 4524                               |
| <b>十债2009</b><br>T2009              | 98.615                | +0.22%                       | 1.38万                              |
| <b>五债2009</b><br>TF2009             | 100.380               | +0.22%                       | 5108                               |
| <b>二债2009</b><br>TS2009             | 100.605               | +0.10%                       | 1978                               |
| 豆—2009<br>a2009                     | 4690                  | -1.59%                       | 15.92万                             |
| 豆二2009<br>b2009                     | 3178                  | -0.63%                       | 1.55万                              |
| 胶板2008<br>bb2008                    | 227.55                | +8.00%                       | 8                                  |
| <b>玉米2009</b><br>c2009              | 2146                  | +0.19%                       | 20.42万                             |
| 淀粉2009<br><i>②</i><br><sup>发现</sup> | 2484<br>で<br>行情<br>交易 | +0.08%<br>E<br><sub>资讯</sub> | 3.59万<br><u>Q</u><br><sub>我的</sub> |

1.3.2 盘口信息

#### 进入合约图表查看盘口信息,单击盘口明细查看全部盘口和成交明细

|                             | 09:            | 38              |                           |
|-----------------------------|----------------|-----------------|---------------------------|
| く <sup>详细报价</sup><br>中证2007 |                |                 | ତ ☆ ≔                     |
| 盘                           |                |                 | 交明细                       |
| 卖价                          | 6867.4         | 卖量              | 1                         |
| 买价                          | 6867.0         | 买量              | 1                         |
| 最新                          | 6868.0         | 涨跌              | -14.2/0.21%               |
| 成交额                         | 121.5亿         | 成交量             | 8832                      |
| 昨持仓                         | 77768          | 持仓量             | 72346                     |
| 开盘                          | 6880.4         | 日增仓             | -5422                     |
| 最高                          | 6887.6         | 现手              | 7                         |
| 最低                          | 6863.4         | 外盘              | 4173                      |
| 结算                          |                | 内盘              | 4531                      |
| 昨结                          | 6882.2         | 跌停              | 6194.0                    |
| 昨收                          | 6898.6         | 涨停              | 7570.4                    |
| 均价                          | 6876.5         |                 |                           |
| 田<br>盘口                     | <b>※</b><br>分时 | <b>¢¢</b><br>K线 | <b>夕</b><br><sub>交易</sub> |

|    | 详细报价<br>中证2007 |                | 09 | よう<br>ゆ 会 部 |            |    |            |         |
|----|----------------|----------------|----|-------------|------------|----|------------|---------|
|    | 盘口             |                |    |             | 成          | 交明 | 细          |         |
|    | 时间             | 价位             |    | 现手          | 增          |    | Я          | Ŧ       |
| 09 | :39:03         | 6868.0         |    | 5           |            | 5  | XX         | 平       |
| 09 | :39:04         | 6867.8         |    | 3           |            | 1  | XX         | 开       |
| 09 | :39:04         | 6866.8         |    | 4           |            | 2  | XX         | ?开      |
| 09 | :39:05         | 6866.0         |    | 9           |            | 7  | XX         | 行       |
| 09 | :39:05         | 6866.0         |    | 9           | (          | 5  | XX         | ۲T      |
| 09 | :39:06         | 6866.2         |    | 1           |            | 1  | XX         | ۲.<br>T |
| 09 | :39:06         | 6865.8         |    | 4           | (          | 5  | XX         | 开       |
| 09 | :39:07         | 6866.0         |    | 2           |            | 2  | XX         | 平       |
| 09 | :39:07         | 6867.0         |    | 10          |            | 5  | XX         | 平       |
| 09 | :39:08         | 6866.2         |    | 2           |            | 1  | 空          | 换       |
| 09 | :39:08         | 6867.0         |    | 2           |            | 1  | XX         | (平      |
| 09 | :39:09         | 6867.0         |    | 5           |            | 3  | 空          | 换       |
| 09 | :39:09         | 6868.0         |    | 7           |            | 6  | XX         | 平       |
|    | _              |                |    |             |            |    | _          |         |
|    |                | <b>※</b><br>分时 |    |             | <b>9 4</b> |    | - <b>ジ</b> | 3       |

## 1.3.3 分时图

支持分时图、五日分时图 长按分时图调出十字光标和查价框。

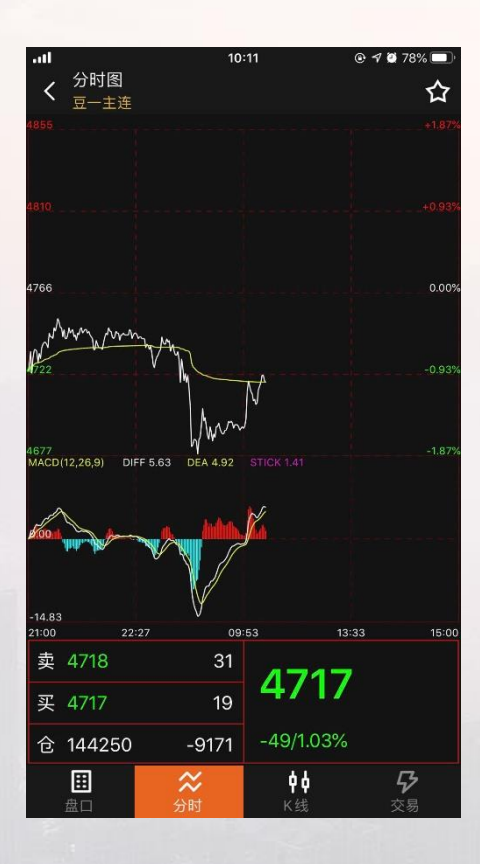

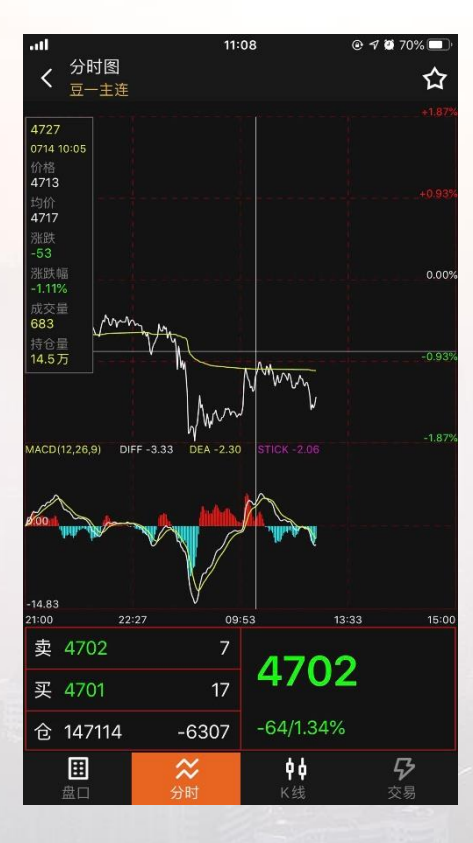

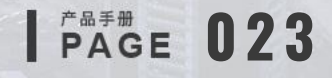

#### 1.3.4 K线图

K线周期包括日K、周K、月K、1分、5分、15分、30分、60分;点击周期,弹出横向框,选择K线周期(1分、5分、15分、30分、60分) 长按分时图、K线图调出十字光标和查价框。

单击K线图副图切换指标,指标包括KDJ、MACD、BOLL、CJL、RSI、WR、BIAS、PSY;

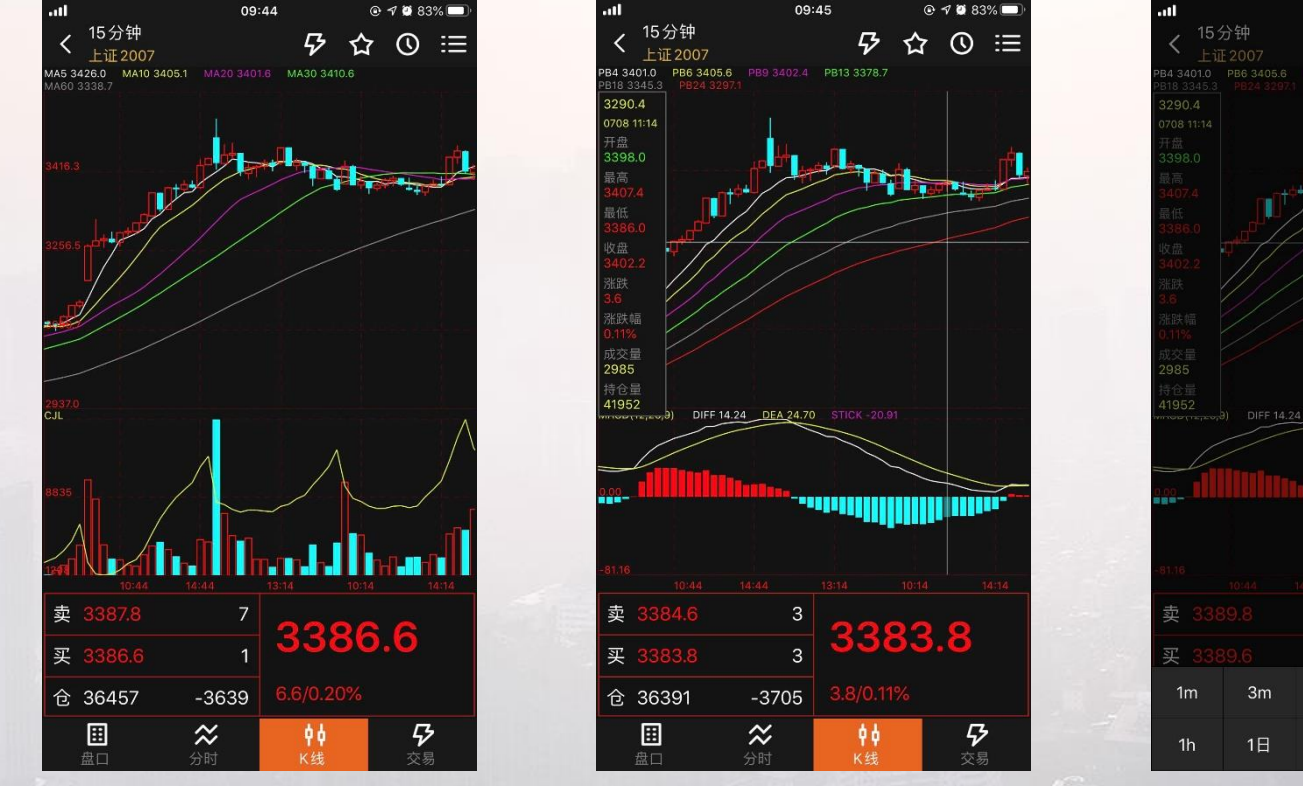

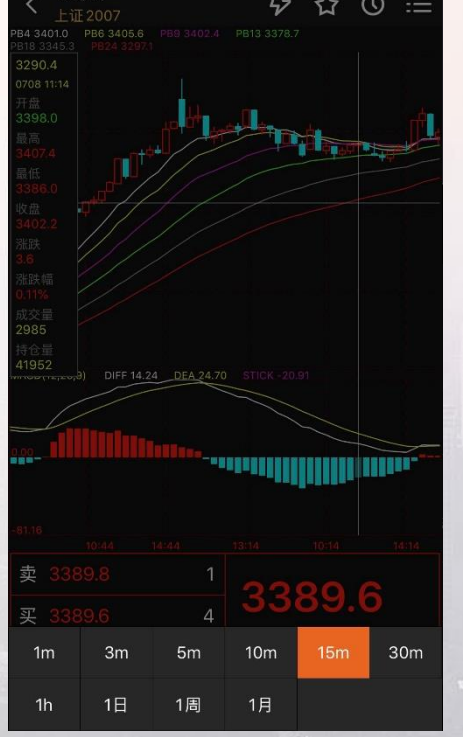

09:45

PAGE 024

#### 1.3.5 行情图表界面下单

在行情合约图表界面的最下方,点击交易按钮,交易登录后即可跳转到交易模块的下单界面。点击快买快卖按钮,交易登录后 即可快速下单。

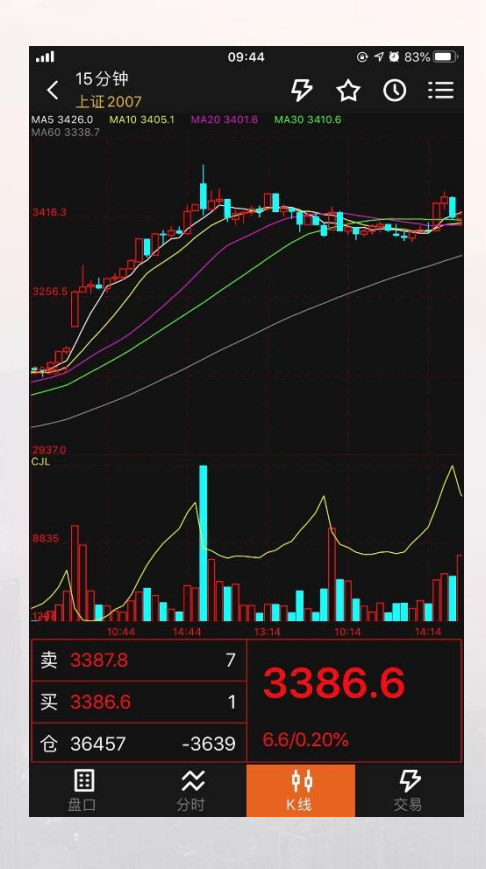

| 权益:0.00                 | 可用:0.00                 | 预占保:111513.60            |
|-------------------------|-------------------------|--------------------------|
| IH2007                  | Q                       | 新 3378.8 10863           |
| 手数 1 价格                 | 对手价                     | 契 3379.2 g<br>买 3378.2 2 |
| 3379.2<br><sub>买开</sub> | 3378.2<br><sub>卖开</sub> | 先开先平<br>平仓               |
| <b>持</b> 合 +:           | +                       | 4年 成态                    |

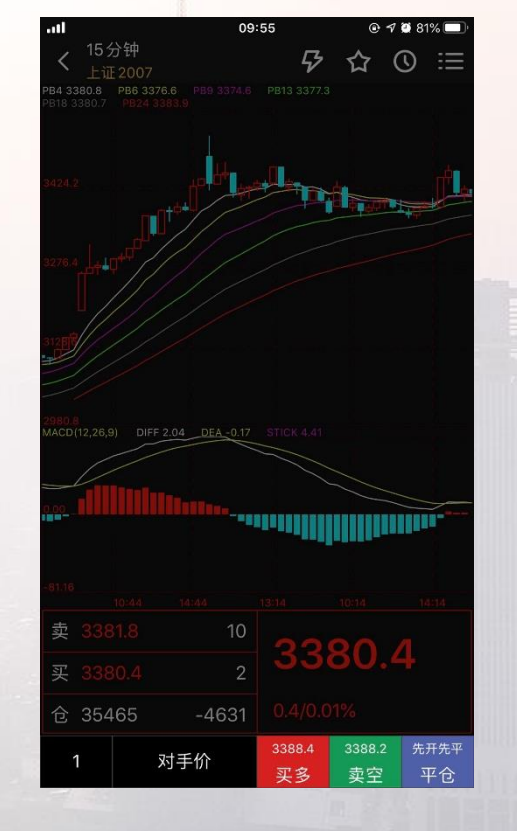

1.3.6 外盘行情登录

在行情页面进行外盘登录,界面如图。点击登录后录如行情账号以及密码

| <b>l</b> 11:10 |                   | @ 🕫 🖉 70% 🔲 ' |  |  |
|----------------|-------------------|---------------|--|--|
| ġ.             | 大商所               | Q 🗖           |  |  |
|                | ┃<br>外盘 <u>登录</u> |               |  |  |
|                | 延时DELAY           | 芝加哥CBOT       |  |  |
|                | 芝加哥CBOE           | 芝加哥CME        |  |  |
|                | 纽约COMEX           | 纽约NYMEX       |  |  |
|                | 美国ICUS            | 欧洲ICEU        |  |  |
|                | 香港HKEX            | 伦敦LME         |  |  |
|                | 德国EUREX           | 新加坡SGX        |  |  |
|                | 新加坡APEX           | 日本TOCOM       |  |  |
|                | 外汇FOREX           | 马来西亚BMD       |  |  |
|                | 澳大利亚ASX           | 韩国KRX         |  |  |
|                | 大阪OSE             | 泰国TFEX        |  |  |
|                | 迪拜黄金DGCX          | 泛欧EURONEXT    |  |  |
|                |                   |               |  |  |

| all in the second second second second second second second second second second second second second second s | 11:10   | @ 🕈 🖉 70% 💷 · |
|----------------------------------------------------------------------------------------------------|---------|---------------|
| <b>〈</b> 大商所                                                                                                   | 行情登录    |               |
|                                                                                                    |         |               |
| 行情账号                                                                                                    | 请输入行情账号 |               |
| 登录密码                                                                                                    | 请输入登录密码 |               |
| 🗌 记住密                                                                                                    | 福       |               |
|                                                                                                    | 登录      |               |
| 忘记密码                                                                                                    |         | 快速注册          |
|                                                                                                    |         |               |

注意:

 1、行情账号为易盛外盘行情账号,仅购买易盛外盘收费品 种行情用户登录使用。详情可咨询易盛客服热线【400-615-6869】。
 2、新注册的行情账号次日才可正常登录。

PAGE 026

1.3.7 五档行情

目前支持中金所、上期所、上期能源、郑商所五档行情,可以在中金所、上期所、上期能源、郑商所相关合约分时图界面查看。

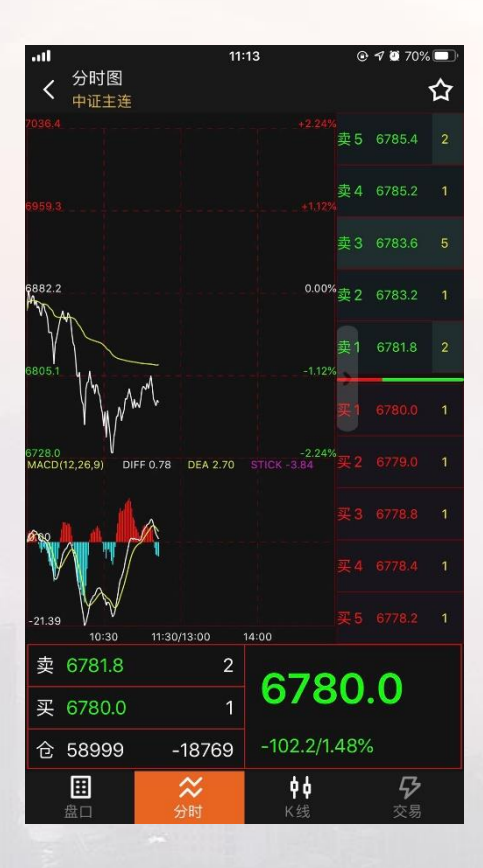

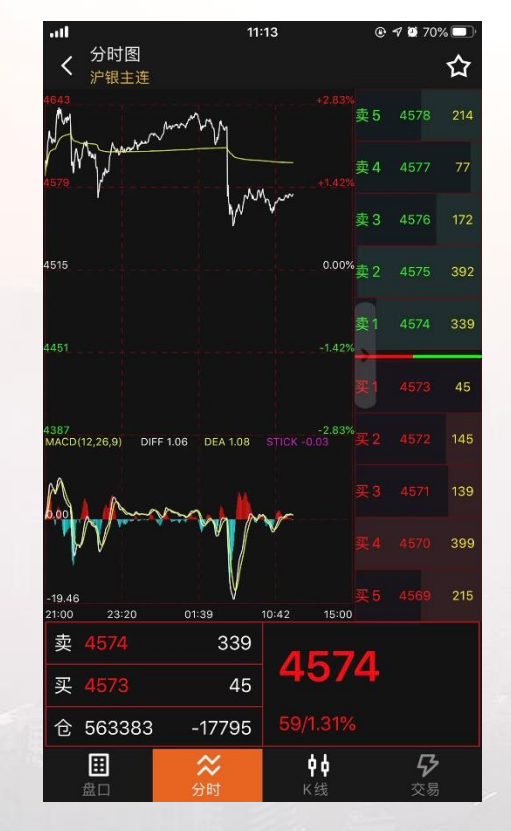

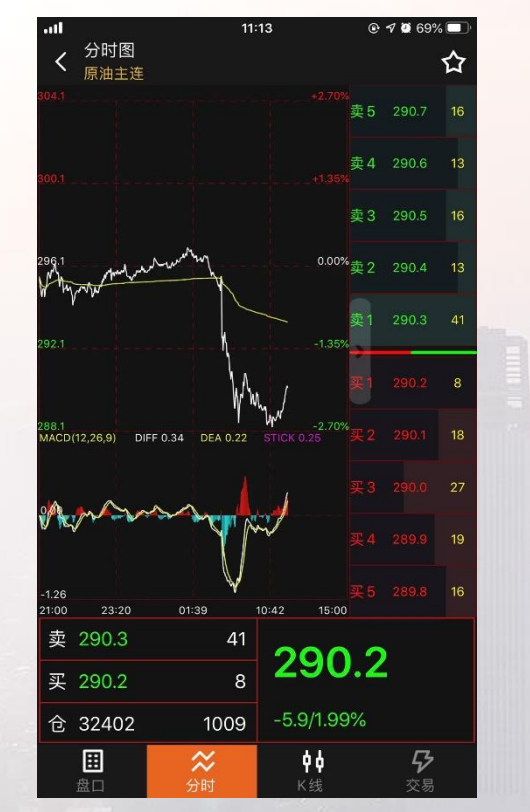

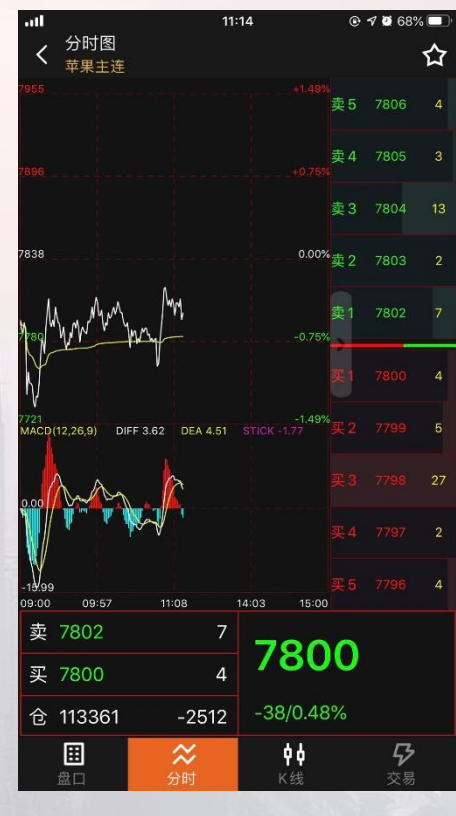

1.3.8 常用指标设置

功能路径:我的一设置一常用指标设置 针对三种不同类型的指标进行设置,选中的指标会在合约图表界面显示。

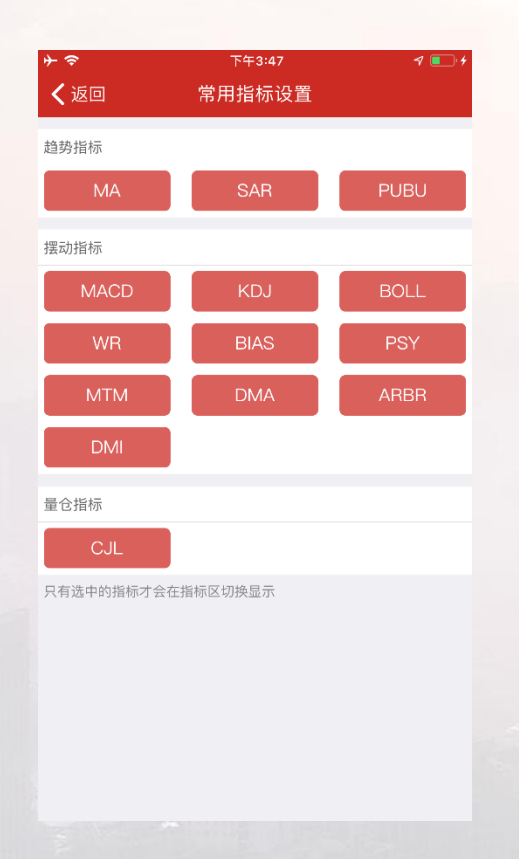

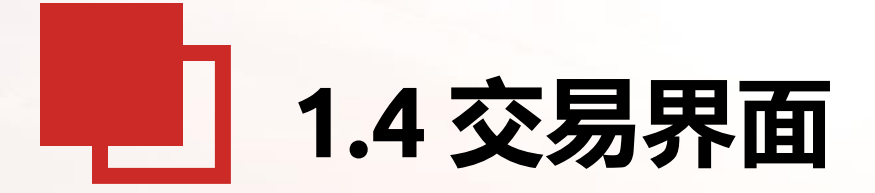

1.如何登录交易? 2.交易界面介绍 3.如何设置云止损止盈单? 并对其修改删除 4.如何设置云条件单?并对 其修改删除 5.如何进行银期转账? 6.如何设置预埋单? 7.如何进行期权交易?如何设置期权行权? 8.修改密码 9.指纹/FaceID登录设置 10.持仓反手、锁仓

PAGE 029

1.4.1 登录交易

点击APP底部栏中的交易图标,弹出交易登录界面,选择柜台类型,输入资金账号和交易密码,即可登录。

| all         | 14:49   | 6 🖲 🗲 🕱 n 97% 🛃 |
|-------------|---------|-----------------|
| <b>く</b> 交易 | 交易登录    |                 |
|             |         |                 |
| 交易柜台        |         | CTP_主席 🛛 🔻      |
| <b> </b>    |         | ▶海节占 🚽          |
| 入初版为品       |         | T/4 1. W. +     |
| 交易账号        |         | 请输入账号           |
|             |         |                 |
| 交易密码        |         | 请输入交易密码         |
| ☑ 记住账号      |         | ☑ 确认由子交易风险      |
|             |         |                 |
|             | 登录      |                 |
|             | 忘记交易账号  |                 |
|             |         |                 |
|             |         |                 |
|             |         |                 |
|             |         |                 |
|             | 指纹登录未激活 |                 |

点击设置

注意: 您对"电子交易风险"的确认表明您已经理解并将遵守 《电子交易风险揭示书》的各项条款进行交易操作,同时承担 相应的风险并根据相应的服务内容承担对应的收费标准。

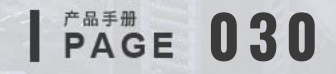

1.4.2 下单界面

交易登录后,进入期货交易账户界面,点击下单、委托、挂单、成交、持仓入口,进入期货交易界面; 默认是对手价,也可以点击价格来选择排队价、市价、最新价和超价。用户可以在更多入口里面,可手动设置超价点位和优先平今品种。

| att     | 17:03 |                                                                                                    | ମ 🖉 ନ 86% 💷)   |
|---------|-------|----------------------------------------------------------------------------------------------------|----------------|
|         | 交易    |                                                                                                    |                |
|         | 当前权益  |                                                                                                    |                |
|         |       |                                                                                                    |                |
| 当日盈亏    | 可用资金  |                                                                                                    | 风险度            |
|         |       |                                                                                                    |                |
| 72      |       |                                                                                                    | 6              |
| 下单      | 持仓    |                                                                                                    | 挂单             |
|         |       |                                                                                                    | 88             |
| 委托      | 成交    |                                                                                                    | 更多             |
| ¥ 资金详情  |       |                                                                                                    | >              |
| 🛞 银期转账  |       |                                                                                                    | >              |
| ¥ 套利下单  |       |                                                                                                    | >              |
| 🔏 云条件单  |       |                                                                                                    | >              |
| ¥ 止损止盈单 |       |                                                                                                    | >              |
|         | 之交易   | ┣ □ □ < | <b>日</b><br>我的 |
|         |       |                                                                                                    |                |

| ÷ ≈           |      | 下午3:49     |      |         | 1 💶 4                 |
|---------------|------|------------|------|---------|-----------------------|
| <b>〈</b> 交易   |      | 交易         |      |         | С                     |
| 权益:10156378.  | 50 可 | 用:9920553  | .70  | 占保:2    | 24156.00              |
| a1911         |      | Q          | 新    | 3355    | 32                    |
|               |      |            | 卖    | 3380    | 4                     |
| 手数 9          | 价格   | 对手价        | 买    | 3350    | 1                     |
| 3380<br>买开    |      | 3350<br>锁仓 |      | 3:<br>픽 | 350<br><sup>平</sup> 仓 |
| 持仓            | 挂单   |            | 委托   |         | 成交                    |
| 合约            | 多空   | 持仓/可用      | ∄ 开1 | 含均价     | 逐笔浮盈                  |
| a1911         | 多    | 9/9        | 3    | 432     | -4950                 |
| a1911         | 空    | 6/6        | 3    | 429     | 3120                  |
| a2001         | 空    | 2/2        | 3    | 451     | 510                   |
| c1911         | 空    | 2/2        | 1    | 884     | 1340                  |
| c1911–C–1940  | 空    | 3/3        | 1    | 8.8     | 550                   |
| 20191014 (18) |      |            |      |         |                       |
| c1911-P-1860  | 多    | 1/1        | Z    | 11.5    | 0                     |
| 20191014 (18) |      |            |      |         |                       |
| -1011 D 1960  | ರರ   | 1 /1       | ,    | 11 5    | 0                     |

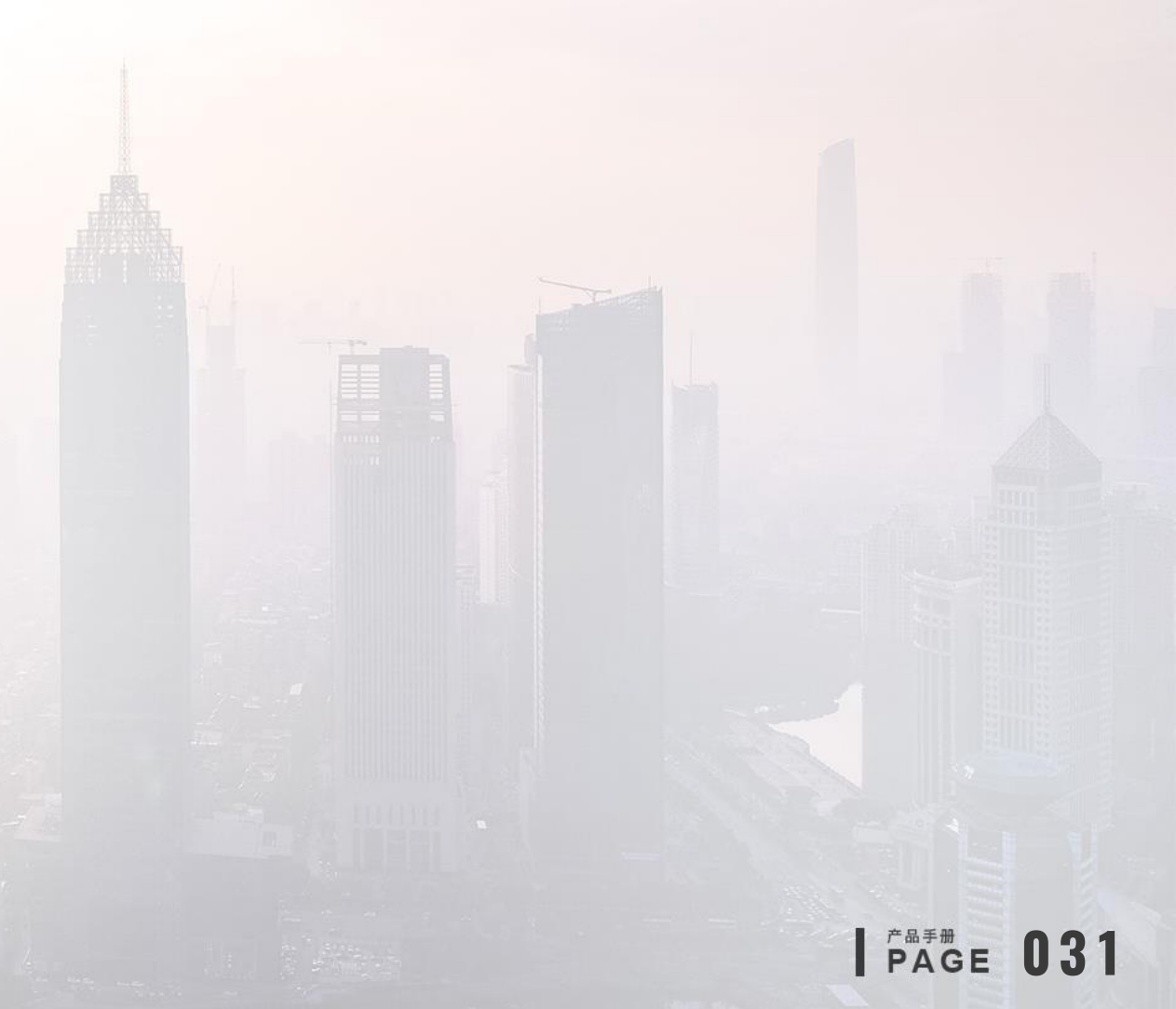

#### 1.4.3 如何设置云止损止盈单

本系统目前仅支持持仓止损止盈,单击持仓合约,弹出止损止盈添加页面设置止损止盈单; 止损止盈单的委托价系统设定为对手价、市价、超价,超价默认价格点位为1; 点击交易界面的止损止盈单,查看已触发和未触发的止损止盈单。点击设置好的未触发条件单,可进行暂停、修改、删除、全部删除

| <b>}</b>      |      | 下午3:49     |      |         | 1 💽 4     |
|---------------|------|------------|------|---------|-----------|
| <b>〈</b> 交易   |      | 交易         |      |         | C         |
| 权益:10156378.5 | 50 7 | 可用:9920553 | .70  | 占保::    | 24156.00  |
| a1911         |      | Q          | 新    | 3355    | 5 32      |
| 手数 9          | 价格   | 对手价        | 买    | 3350    | ) 1       |
| 3380<br>买开    |      | 3350<br>锁仓 |      | z<br>3: | 350<br>F仓 |
| 持仓            | 挂    | 单          | 委托   |         | 成交        |
| 合约            | 多空   | 持仓/可)      | 用 开1 | 仓均价     | 逐笔浮盈      |
| a1911         | 多    | 9/9        | 3    | 432     | -4950     |
|               | 止损   | 让盈         | 反手   | É       | 全平        |
| a1911         | 空    | 6/6        | З    | 429     | 3120      |
| a2001         | 空    | 2/2        | 3    | 3451    | 510       |
| c1911         | 空    | 2/2        | 1    | 884     | 1340      |
| c1911–C–1940  | 空    | 3/3        |      | 18.8    | 550       |
| 20191014 (18) |      |            |      |         |           |
| c1911-P-1860  | 多    | 1/1        | 4    | 41.5    | 0         |

| 止损单           | 止盈单              |
|---------------|------------------|
| m2109         | 买开 最新价: 3739     |
| 开仓均价: 3628    | 预计盈亏: 0          |
| 价差: 0         | 盈亏率: 0.00%       |
| 触发方式          | 止损价 3628         |
| 手数            | 1                |
| 委托价           | 对手价              |
| 有效期           | 永久有效 当前交易日       |
|               |                  |
| ž             | 添加止损单            |
|               |                  |
| 提示:           |                  |
| 1 云止揭止盈单不保证成功 | 8. 详见《止损止盈单风险揭示》 |

的。

| 止损单                 | 止盈单                   |
|---------------------|-----------------------|
| m2109               | 买开 最新价: 3738          |
| 开仓均价: 3628<br>价差: 0 | 预计盈亏: 0<br>盈亏率: 0.00% |
| 触发方式                | 止盈价 3628              |
| 手数                  | 1                     |
| 委托价                 | 对手价                   |
| 有效期                 | 永久有效  当前交易日           |
| 添                   | 加止盈单                  |

3.所有状态的云止损止盈单最多可设置 99 条。

的。

5.开仓均价为合约开仓时的均价,预计盈亏是根据开仓均价计算

| <b>}</b> | 下午  | 下午3:49      |             |
|----------|-----|-------------|-------------|
| ✔返回      | 止损」 | L盈单         |             |
| 未触       | 发   | 已触          | 发           |
| 合约名称     | 状态  | 条件          | 下单          |
| a1911    | 运行  | 触发价<br>3432 | 卖平9手<br>对手价 |
| a2001    | 运行  | 触发价<br>3451 | 买平2手<br>对手价 |

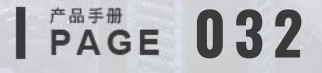

#### 1.4.4 如何设置云条件单

点击交易界面的云条件单,可添加云条件单(时间条件单和价格条件单)以及查询未触发和已触发的条件单 条件单的委托价,可以设置排队价、对手价、市价、超价、最新价及指定的委托价格; 设置好的条件单会在未触发列表中看到,如下图所示,点击设好的条件单,可进行暂停、修改、删除、全部删除的操作。

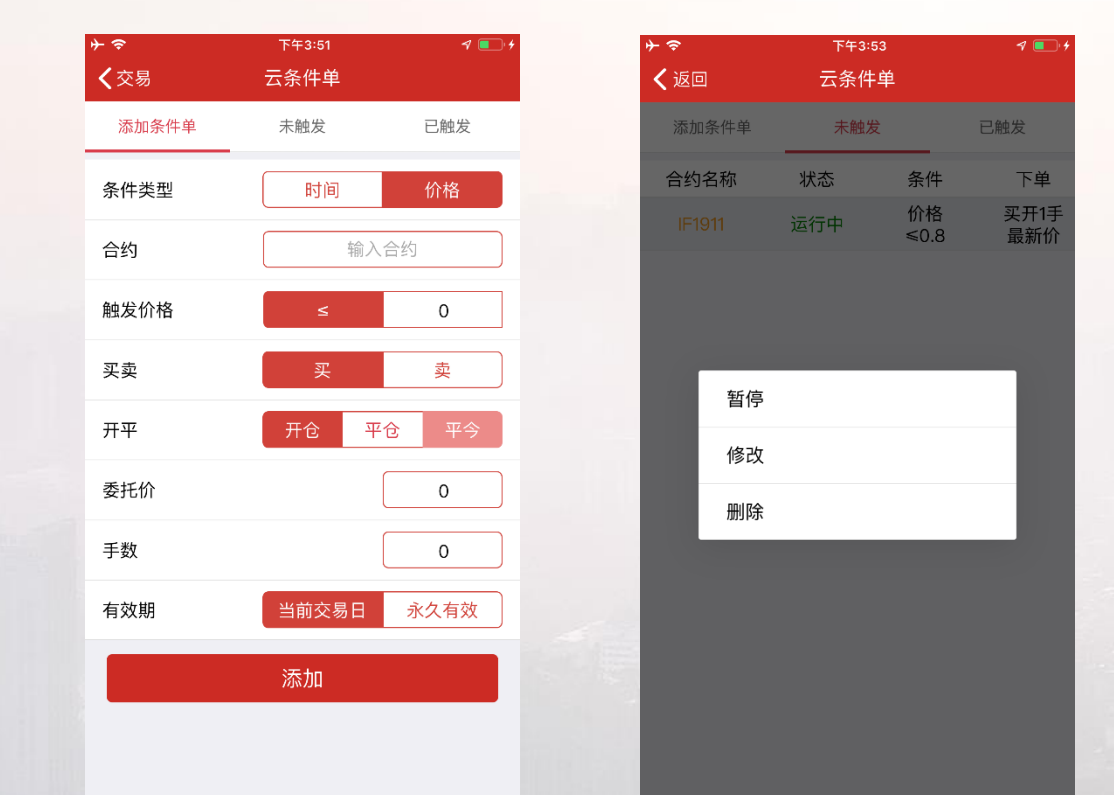

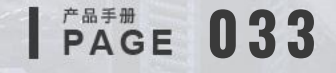

#### 1.4.5 如何进行银期转账

点击银期转账功能,查询签约银行余额,进行银转期或期转银操作,同时可以查询操作流水; 注意:查询银行卡余额需要选择银行账号,币种,并输入资金密码、银行密码; 银转期和期转银只需要输入资金密码;

| <b>⊁ 奈</b><br><b>〈</b> 交易 | <sup>下午3:54</sup><br>银期转账 | 7 💽 4   |
|---------------------------|---------------------------|---------|
| 银行卡转入                     | 期货转出                      | 操作流水    |
| 银行账号                      |                           | >       |
| 币种选择                      |                           | >       |
| 银行可转资金                    |                           | 点击查询余额  |
| 转账金额                      |                           | 0       |
| 资金密码                      |                           | 请输入资金密码 |
| 银行密码                      |                           | 请输入银行密码 |
|                           | 确认转入                      |         |

| <b>⊁ 奈</b><br><b>〈</b> 交易 | <sup>下午3:54</sup><br>银期转账 | 4 💽 4      |
|---------------------------|---------------------------|------------|
| 银行卡转入                     | 期货转出                      | 操作流水       |
| 银行账号                      |                           | >          |
| 币种选择                      |                           | >          |
| 期货可转资金                    |                           | 9920183.70 |
| 转账金额                      |                           | 0          |
| 资金密码                      |                           | 请输入资金密码    |
| 银行密码                      |                           | 请输入银行密码    |

确认转出

| <del>)</del> | 下午3:54 | 4 💷 4 |
|--------------|--------|-------|
| <b>〈</b> 交易  | 银期转账   |       |
| 银行卡转入        | 期货转出   | 操作流水  |
|              |        |       |
| 银行间称         | 银行账号   | 探作时间  |
|              |        |       |
|              |        |       |
|              |        |       |
|              |        |       |
|              |        |       |
|              |        |       |
|              |        |       |
|              |        |       |
|              |        |       |
|              |        |       |
|              |        |       |
|              |        |       |
|              |        |       |
|              |        |       |
|              |        |       |
|              |        |       |
|              |        |       |

### 1.4.6 如何设置预埋单

用户点击预埋单按钮,手动将预想的下单策略提前设置好,需要下单时直接手动发出;预埋单保存在云端;

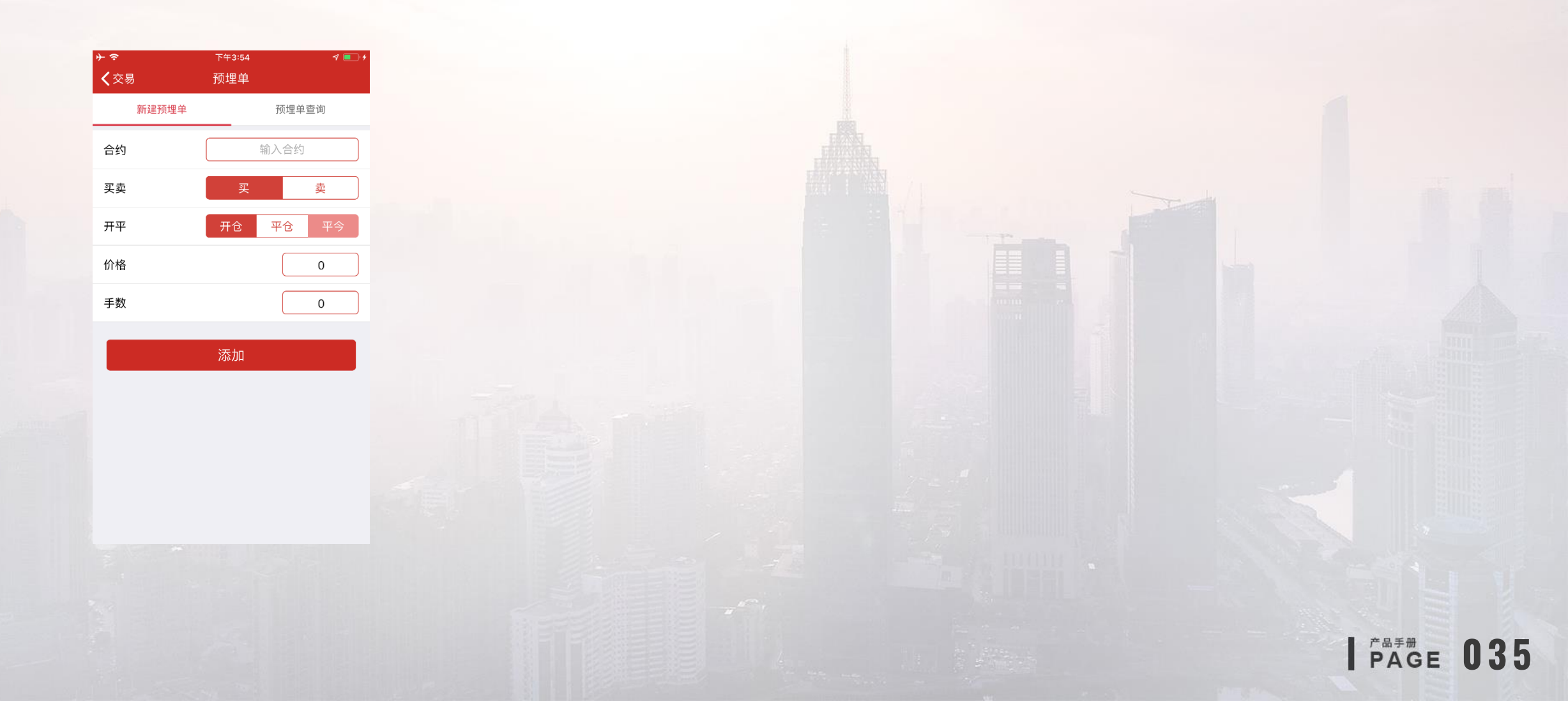

### 1.4.7 如何进行期权交易及行权

配合现有的三键下单模式,期权的交易和期货交易基本一致; 在持仓列表里面长按期权合约,点击行权按钮,进行期权行权。

| ≻ ≎            | 下午3:57     |                          | 1 💶 4     |
|----------------|------------|--------------------------|-----------|
| <b>く</b> 交易    | 交易         |                          | С         |
| 权益:10156378.50 | 可用:9920553 | .70 占伯                   | 杲:31.20   |
| c1911-P-1860   | Q          | 新 39.0                   | 424       |
| 手数 1 价格        | 图 对手价      | 实 105.0<br>买 <u>38.0</u> | 1         |
| 105.0<br>买开    | 38.0<br>锁仓 | 3                        | 8.0<br>F仓 |
| 持仓             | 挂单         | 委托                       | 成交        |
| 合约             | 多空 持仓/可用   | 用 开仓均价                   | 逐笔浮盈      |
| 20191014 (18)  |            |                          |           |
| c1911-P-1860   | 多 1/1      | 41.5                     | 0         |
| 20191014 (18)  |            |                          |           |
| 止损止盈           | 行权         | 反手                       | 全平        |
| c1911-P-1860   | 空 1/1      | 41.5                     | 0         |
| 20191014 (18)  |            |                          |           |
| CF001          | 多 1/1      | 12800                    | -1725     |
| CF001P12800    | 空 1/1      | 666                      | -670      |
|                |            |                          |           |

|              |    | 下午3:57      |   |     | 1 🔳 | D•# |
|--------------|----|-------------|---|-----|-----|-----|
| <b>〈</b> 交易  | 期  | 权行权         |   |     |     |     |
| 持仓           |    | 挂单          |   | 委托  | E   |     |
| 合约           | 类型 | 持仓/可用       | 买 | (虚) | 值〉  | > i |
| c1911-P-1860 | 看跌 | 1/ <b>1</b> |   | 实(  | 直   |     |
| cu1911P47000 | 看跌 | 1/1         |   | 虚   | 直   |     |

#### 1.4.8 修改密码

点击更多入口,进行修改密码,修改密码包括修改资金密码和交易密码。 支持新用户首次登录交易修改密码。

**•** 

|       | 下午3:58    | 7 |  |
|-------|-----------|---|--|
| ✔返回   | 修改密码      |   |  |
| 交易密码  | 资金密码      |   |  |
|       |           |   |  |
| 交易密码  | 请输入当前交易密码 |   |  |
| 新密码   | 请输入新密码    |   |  |
| 确认新密码 | 再次输入新密码   |   |  |
|       |           |   |  |
|       | 提交        |   |  |

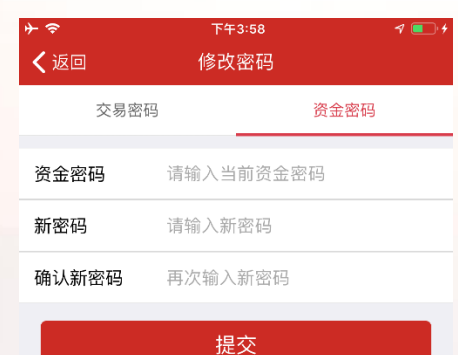

交易密码长度应不低于8位
 2.至少包含数字、大写字母、小写字母和特殊字符中的两种
 3.不能包含空格、&、=、|

#### ■ 1.4.9 指纹/FaceID登录设置

点击更多入口,设置开启指纹设置。输入交易密码验证身份,阅读并同意服务风险协议。点击指纹验证,验证成功后完成设置。

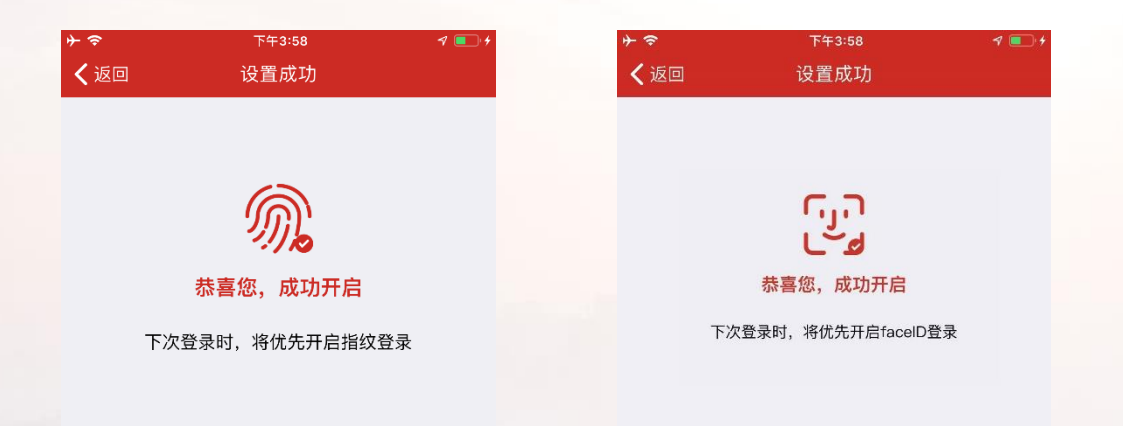

温馨提示:为了您的账户安全,同一账号仅可在一台 设备上开启此功能,如更换设备,系统将自动关闭此 设备上的指纹功能。

完成

温馨提示:为了您的账户安全,同一账号仅可在一台 设备上开启此功能,如更换设备,系统将自动关闭此 设备上的facelD功能。

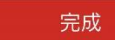

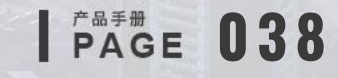

#### 1.4.10 持仓反手、锁仓

支持反手、锁仓功能。 交易登录后进入交易持仓界面,点击持仓合约即可弹出反手按钮,点击按钮即可执行反手操作。

| <b>}</b>      |      | 下午3:59     |        |         | 1 💶 4     |  |
|---------------|------|------------|--------|---------|-----------|--|
| <b>〈</b> 交易   |      | 交易         |        |         | С         |  |
| 权益:10156378.  | 50 편 | 「用:9920553 | .70    | 占保::    | 24156.00  |  |
| a1911         |      | Q          | 新      | 3355    | 32        |  |
| 手数 9          | 价格   | 对手价        | 兴<br>买 | 3380    | 4<br>) 1  |  |
| 3380<br>买开    |      | 3350<br>锁仓 |        | 3:<br>픽 | 350<br>平仓 |  |
| 持仓            | 挂单   | <u>á</u>   | 委托     |         | 成交        |  |
| 合约            | 多空   | 持仓/可用      | 用 开↑   | 全均价     | 逐笔浮盈      |  |
| a1911         | 多    | 9/9        | 3      | 432     | -4950     |  |
|               | 止损   | 止盈         | 反手     | E       | 全平        |  |
| a1911         | 空    | 6/6        | 3      | 429     | 3120      |  |
| a2001         | 空    | 2/2        | 3      | 451     | 510       |  |
| c1911         | 空    | 2/2        | 1      | 884     | 1340      |  |
| c1911-C-1940  | 空    | 3/3        | 18.8   |         | 550       |  |
| 20191014 (18) |      |            |        |         |           |  |
| c1911-P-1860  | 多    | 1/1        | 2      | 11.5    | 0         |  |

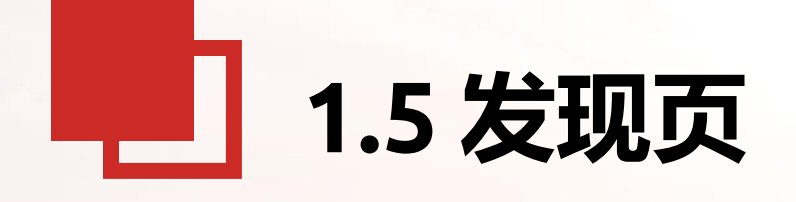

#### 1. 发现页的主要功能

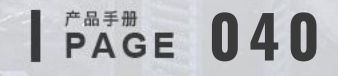

#### ■ 1.5.1 五矿期货APP发现页

五矿期货APP发现页带您领略精彩内容,包含快捷开户、业务办理、交易日历、银期转账、在线客服、持仓龙虎、库存仓单、资金 流向、交割地图、五矿微服务、五矿微课堂等,优选功能,无限惊喜。

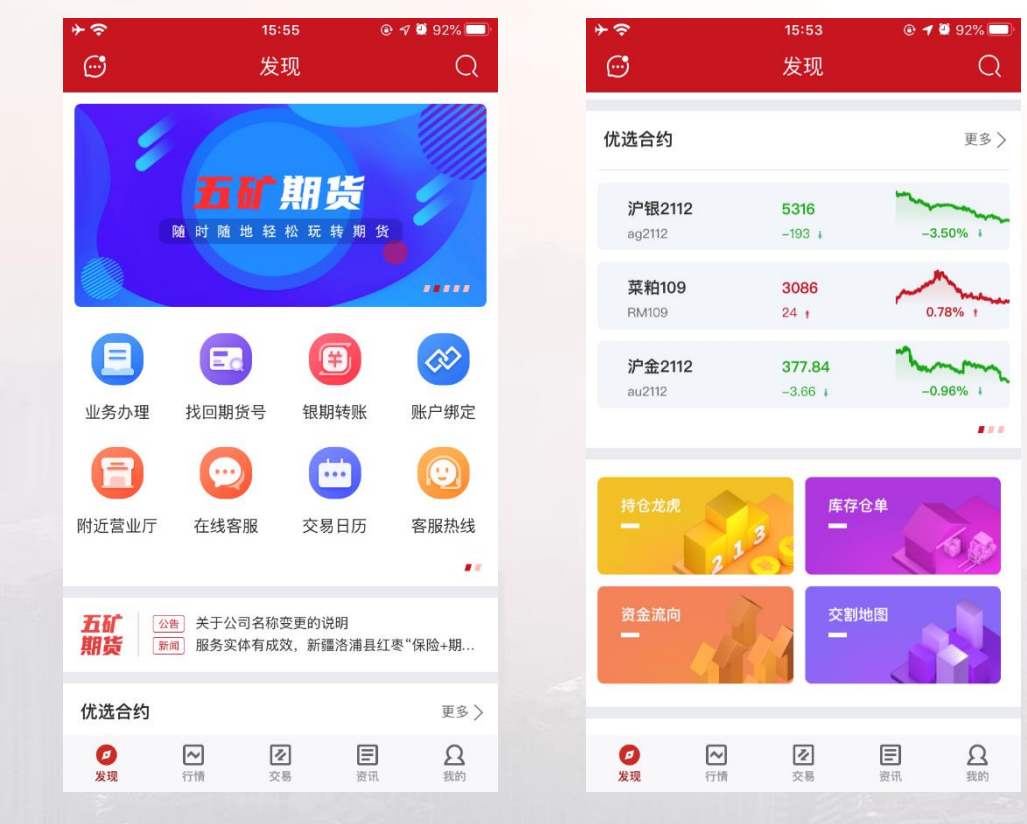

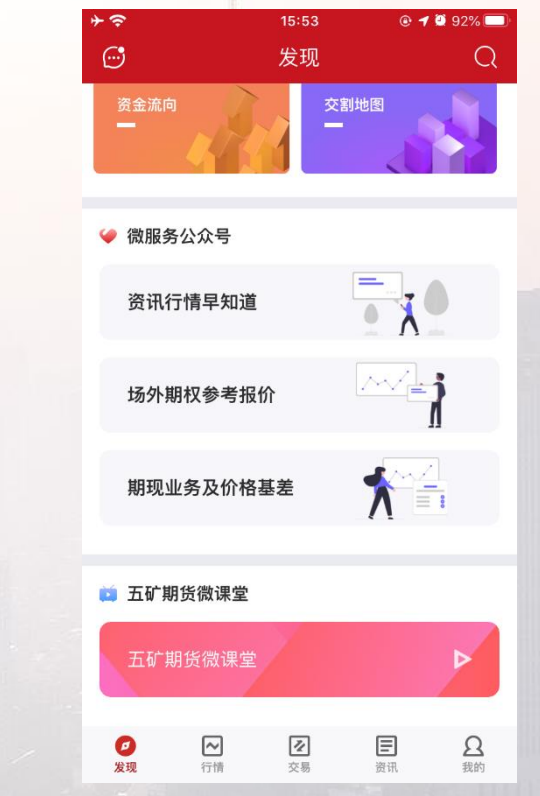

# - THANKS -

五矿期货致力于带给您最好的体验